# SCREEN SHARE

Setup Guide

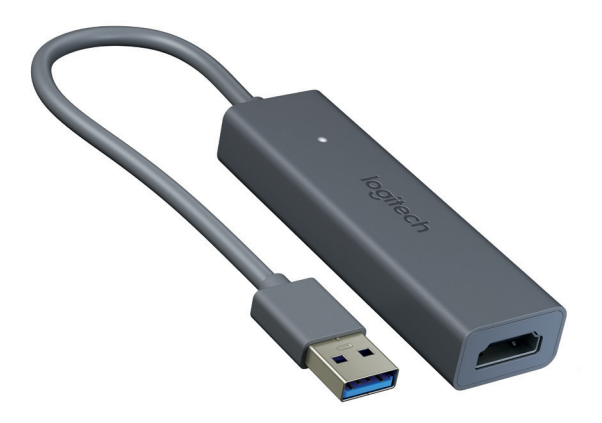

logitech

| English     |  |  |  |  |     | 3  |
|-------------|--|--|--|--|-----|----|
| Deutsch     |  |  |  |  |     | 7  |
| Français    |  |  |  |  | •   | 11 |
| ltaliano    |  |  |  |  | . 1 | 5  |
| Español     |  |  |  |  | . 1 | 9  |
| Português . |  |  |  |  | . 2 | 3  |
| Nederlands  |  |  |  |  | . 2 | 7  |
| Svenska     |  |  |  |  | . 3 | 31 |
| Dansk       |  |  |  |  | . 3 | 5  |
| Norsk       |  |  |  |  | . 3 | 9  |
| Suomi       |  |  |  |  | . 4 | 3  |
| Ελληνικά    |  |  |  |  | . 4 | 7  |
| По-русски   |  |  |  |  | . 5 | 51 |
| Po polsku   |  |  |  |  | . 5 | 5  |
| Magyar      |  |  |  |  | . 5 | 9  |

| Česká verze . |  |  |  | 63     |
|---------------|--|--|--|--------|
| Slovenčina    |  |  |  | 67     |
| Українська    |  |  |  | 71     |
| Eesti         |  |  |  | 75     |
| Latviski      |  |  |  | 79     |
| Lietuvių      |  |  |  | 83     |
| Български     |  |  |  | 87     |
| Hrvatski      |  |  |  | 91     |
| Srpski        |  |  |  | 95     |
| Slovenščina . |  |  |  | 99     |
| Română        |  |  |  | . 103  |
| Türkçe        |  |  |  | . 107  |
| 111           |  |  |  | لعربية |
| 115           |  |  |  | עברית  |

#### WHAT'S INCLUDED

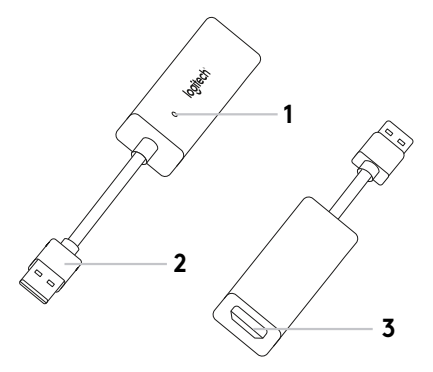

- 1. Indicator LED
- **2.**USB
- 3. HDMI
- 4.Cable Mount
- 5. Hook and loop fastener
- 6. Screen Share Application\*

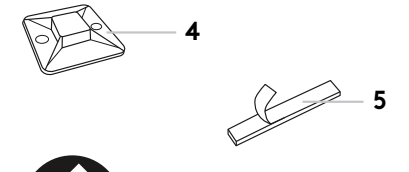

6

### SET UP YOUR PRODUCT

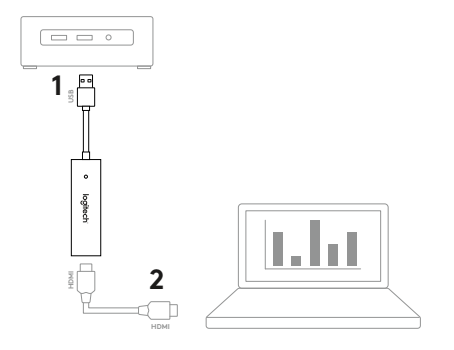

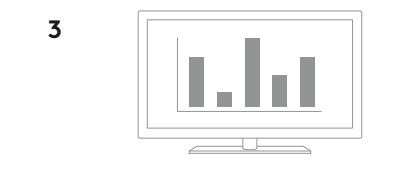

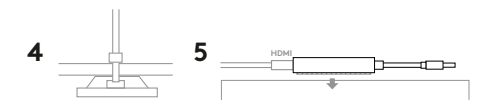

### SET UP YOUR PRODUCT

- 1. Connect the Screen Share USB cable into your host computer. Plug your HDMI cable (not included) into other side of Screen Share.
- 2. Plug the HDMI cable into your content sharing device.
- 3. Screen Share will automatically enumerate as a USB camera device when an HDMI source is connected. Show shared content on an external display using the Screen Share application or your video streaming application of choice.
- **4.** Prevent accidental HDMI disconnections with the cable mount. Attach the mount onto a flat surface via the adhesive or screws. Secure the HDMI cable to the mount with the zip tie.
- **5.** Use the hook and loop fastener to secure Screen Share onto a solid surface.

### SCREEN SHARE APPLICATION

Logitech offers a simple and easy-to-use application for streaming content from Screen Share. Installed on the host computer, this application will launch a window with the shared content once an HDMI source is connected. The Screen Share application is recommended for the best experience, but not required. Please visit **www.logitech.com/support/screenshareapp** for more information and download.

## VISIT PRODUCT CENTRAL

Discover your product's full potential. Get valuable information and usage tips by browsing easy-to-use FAQs. Find answers to product questions and get help setting up your product. Downloaded the Screen Share application to enhance your product experience. To enjoy all the benefits of your Logitech product, visit **www.logitech.com/support/screenshare** and take advantage of Logitech's wide range of useful support services:

- Product information
- Troubleshooting
- Firmware upgrades
- Support community
- Software downloads
- In-box documentation
- Warranty information
- Spare parts (if available)

### TROUBLESHOOTING TIPS

Please visit **www.logitech.com/support/screenshare** for troubleshooting tips and information on software.

#### LIEFERUMFANG

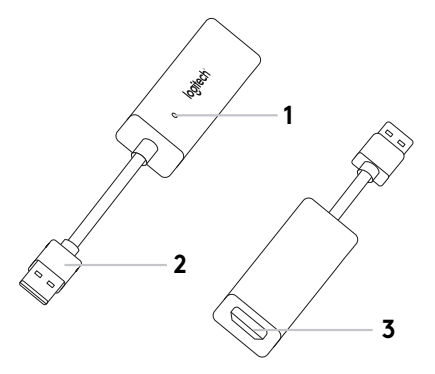

- 1. LED-Statusanzeigen
- 2.USB
- 3. HDMI
- 4. Kabel-Halterung
- 5. Klettpolster-Verschluss
- 6. "Screen Share"-App\*

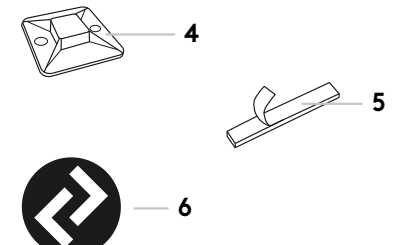

6

### EINRICHTUNG DES PRODUKTS

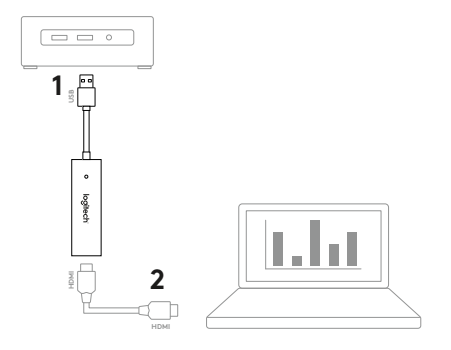

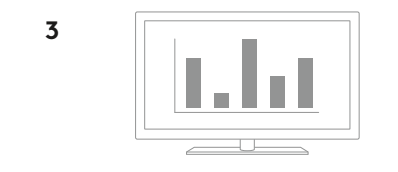

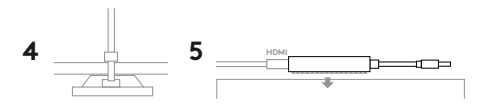

#### EINRICHTUNG DES PRODUKTS

- Verbinden Sie das "Screen Share"-USB-Kabel mit Ihrem Host-Computer. Schließen Sie Ihr HDMI-Kabel (nicht im Lieferumfang enthalten) an die andere Seite von "Screen Share" an.
- 2. Schließen Sie das HDMI-Kabel an Ihr Gerät zum Teilen von Inhalten an.
- "Screen Share" wird automatisch als Gerätetyp "USB-Kamera" erfasst, wenn ein HDMI-Quellgerät angeschlossen ist. Geben Sie geteilte Inhalte auf einem externen Bildschirm wieder, indem Sie die "Screen Share"-App oder eine Video-Streaming-Anwendung Ihrer Wahl verwenden.
- 4. Verhindern Sie versehentliche Unterbrechungen der HDMI-Verbindung mit der Kabel-Halterung. Bringen Sie die Halterung mithilfe der Klebestreifen oder der Schrauben an einer flachen Oberfläche an. Sichern Sie das HDMI-Kabel an der Halterung mithilfe des Kabelbinders.
- Verwenden Sie den Klettpolster-Verschluss, um "Screen Share" an einer festen Oberfläche zu befestigen.

### "SCREEN SHARE"-APP

Logitech bietet eine simple und einfach zu verwendende App für das Streaming von Inhalten von "Screen Share" an. Nach der Installation auf dem Host-Computer öffnet diese App ein Fenster mit den geteilten Inhalten, sobald ein HDMI-Quellgerät angeschlossen wird. Für das bestmögliche Benutzererlebnis wird der Einsatz der "Screen Share"-App empfohlen, dies ist jedoch nicht unbedingt notwendig. Besuchen Sie **www.logitech.com/support/screenshareapp** für weitere Informationen und zum Download der Software.

### PRODUKTZENTRALE BESUCHEN

Entdecken Sie das volle Potential Ihres Geräts. Holen Sie sich wertvolle Informationen und Anwendungstipps in den praktischen FAQs. Finden Sie Antworten auf Fragen zum Gerät und Hilfe beim Einrichten des Geräts. Laden Sie die "Screen Share"-App für ein noch besseres Produkterlebnis herunter. Besuchen Sie zur optimalen Nutzung aller Vorteile Ihres Produkts von Logitech die Website **www.logitech.com/support/screenshare** und nutzen Sie die breite Palette an hilfreichen Supportdiensten von Logitech:

- Produktinformationen
- Fehlerbehebung
- Firmware-Aktualisierungen
- Support-Community
- Software-Downloads
- Mitgelieferte Dokumentation
- Garantieinformationen
- Ersatzteile (falls verfügbar)

#### TIPPS ZUR FEHLERBEHEBUNG

Bitte besuchen Sie **www.logitech.com/support/screenshare** für Tipps zur Behebung von Fehlern und Informationen zu Software.

#### INCLUS

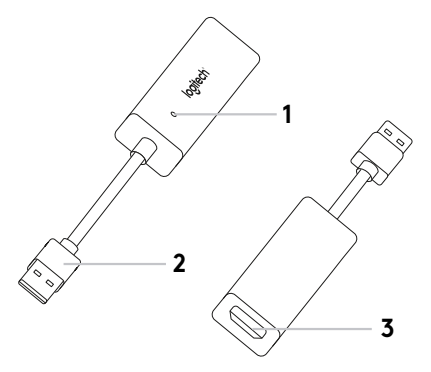

- 1. Témoin lumineux
- **2.**USB
- 3. HDMI
- 4. Fixation pour câble
- 5. Fermeture velcro
- 6. Application Screen Share\*

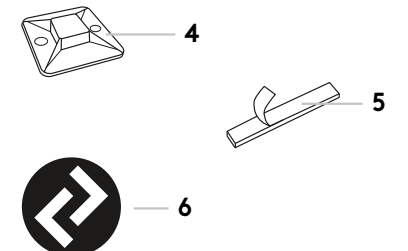

### INSTALLATION DU PRODUIT

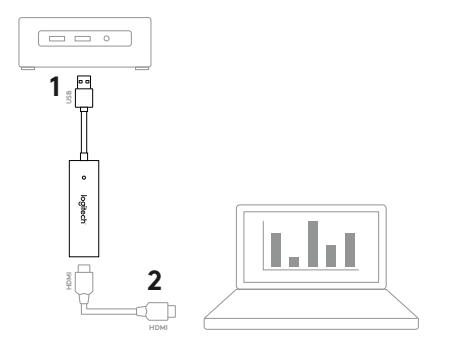

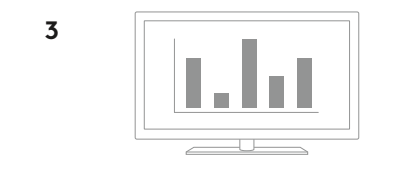

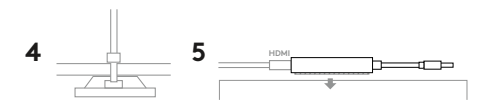

### INSTALLATION DU PRODUIT

- Connectez le câble USB du dispositif de partage d'écran à l'ordinateur hôte. Branchez votre câble HDMI (non inclus) de l'autre côté du dispositif Screen Share.
- 2. Branchez le câble HDMI sur votre dispositif de partage de contenu.
- 3. Le dispositif de partage d'écran s'affiche automatiquement en tant que dispositif de caméra USB lorsqu'une source HDMI est connectée. Affichez le contenu partagé sur un écran externe à l'aide de l'application de partage d'écran ou de l'application de diffusion vidéo de votre choix.
- 4. Utilisez la fixation pour câble afin d'éviter toute déconnexion accidentelle de la source HDMI. Installez la fixation sur une surface plane à l'aide de l'adhésif ou de vis. Ancrez le câble HDMI à la fixation à l'aide du collier de serrage.
- **5.** Utilisez la fermeture velcro pour fixer de façon sécurisée le dispositif Screen Share à une surface solide.

## APPLICATION DE PARTAGE D'ÉCRAN.

Logitech propose une application simple d'utilisation permettant de diffuser du contenu depuis le dispositif de partage d'écran. Installée sur l'ordinateur hôte, cette application fera s'ouvrir une fenêtre affichant le contenu partagé dès qu'une source HDMI est connectée. Il est recommandé d'utiliser l'application Screen Share afin d'optimiser votre expérience. Rendez-vous sur **www.logitech.com/support/screenshareapp** pour en savoir plus et accéder au téléchargement.

## VISITER PRODUCT CENTRAL

Profitez de tout le potentiel offert par votre produit. Bénéficiez d'informations précieuses et de conseils d'utilisation en consultant les questions fréquentes. Trouvez les réponses à vos questions et obtenez de l'aide pour la configuration de votre produit. Téléchargez l'application de partage d'écran pour améliorer les fonctionnalités de votre produit. Pour profiter de tous les avantages de votre produit Logitech, rendez-vous sur **www.logitech.com/support/screenshare** et profitez des nombreux services de l'assistance de Logitech:

- Informations relatives au produit
- Dépannage
- Mises à niveau du micrologiciel
- Communauté d'entraide
- Logiciels à télécharger
- Documentation fournie
- Informations sur la garantie
- Pièces détachées (le cas échéant)

### CONSEILS DE DÉPANNAGE

Rendez-vous sur **www.logitech.com/support/screenshare** pour obtenir des conseils de dépannage et des informations logicielles.

#### CONTENUTO

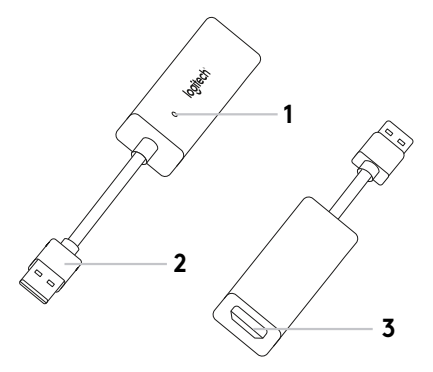

- 1. LED indicatore
- **2.**USB
- 3. HDMI
- 4. Supporto cavo
- 5. Fissaggio a velcro
- **6.** Applicazione Screen Share\*

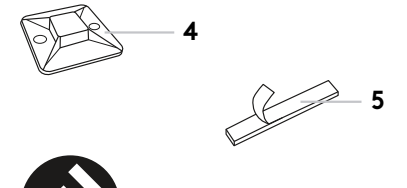

6

### CONFIGURAZIONE DEL PRODOTTO

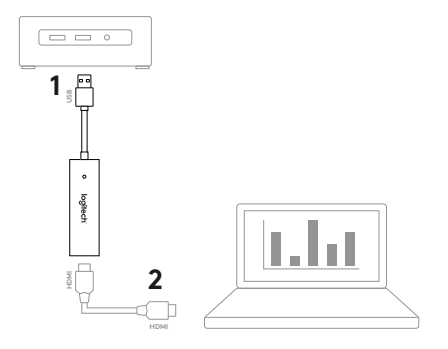

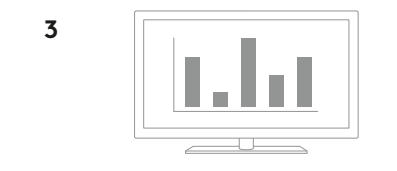

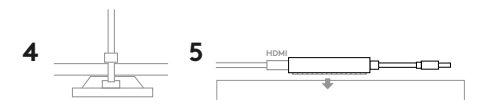

### CONFIGURAZIONE DEL PRODOTTO

- 1. Collega il cavo USB di Screen Share al computer host. Inserisci il cavo HDMI (non incluso) nell'altro lato di Screen Share.
- 2. Collega il cavo HDMI al dispositivo di condivisione del contenuto.
- Quando colleghi una sorgente HDMI, Screen Share viene automaticamente visualizzato come videocamera USB. Visualizza il contenuto condiviso in uno schermo esterno utilizzando l'applicazione Screen Share o l'applicazione di streaming video in uso.
- 4.Impedisci eventuali scollegamenti del cavo HDMI con il supporto apposito. Collega il supporto su una superficie piana tramite l'adesivo o delle viti. Collega il cavo HDMI al supporto con una fascetta stringicavo.
- **5.** Utilizzare il fissaggio a velcro per fissare Screen Share su una superficie resistente.

## APPLICAZIONE SCREEN SHARE

Logitech presenta un'applicazione facile e intuitiva per eseguire lo streaming di contenuti da Screen Share. Se installata sul computer host, l'applicazione mostrerà una finestra con il contenuto condiviso una volta che la sorgente HDMI è connessa. L'applicazione Screen Share è consigliata, ma non obbligatoria. Consulta l'app **www.logitech.com/support/screenshare** per ulteriori informazioni e il download.

## VISITA PRODOTTI DI PUNTA

Scopri tutto il potenziale del prodotto. Ottieni informazioni utili e consigli per l'uso esplorando la sezione di facile consultazione relativa alle domande frequenti. Trova risposte alle domande inerenti al prodotto e ottieni assistenza per la relativa configurazione. Scarica l'applicazione Screen Share per migliorare la tua esperienza. Per sfruttare al massimo tutti i vantaggi offerti dal prodotto Logitech, consulta **www.logitech.com/support/screenshare** e scopri l'ampia gamma di servizi di supporto di Logitech:

- Informazioni sul prodotto
- Risoluzione dei problemi
- Aggiornamenti firmware
- Community di supporto
- Download del software
- Documentazione contenuta nella confezione
- Informazioni sulla garanzia
- Parti di ricambio (se disponibili)

#### CONSIGLI PER LA RISOLUZIONE DEI PROBLEMI

Visita **www.logitech.com/support/screenshare** per suggerimenti di risoluzione dei problemi e informazioni sul software.

#### SE INCLUYE

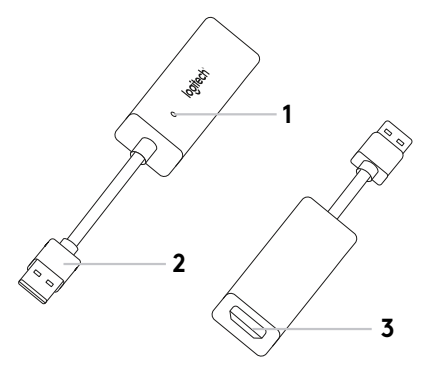

- 1. Indicador LED
- 2.USB
- 3. HDMI
- **4.** Pieza de montaje para cable
- 5. Pieza de sujeción
- 6. Aplicación Screen Share\*

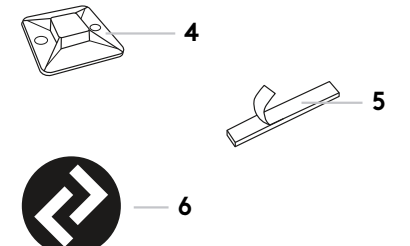

## CONFIGURACIÓN DEL PRODUCTO

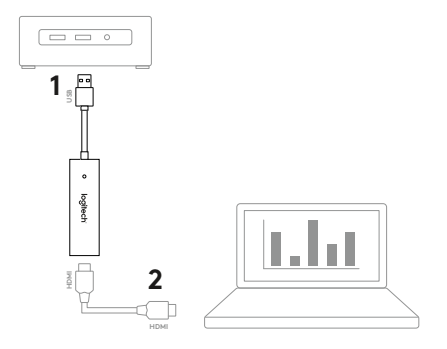

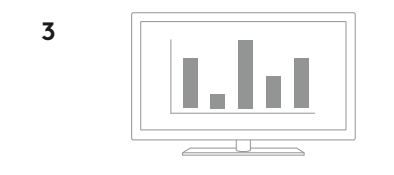

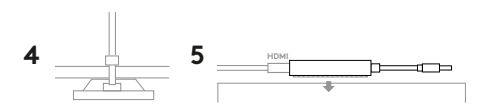

## CONFIGURACIÓN DEL PRODUCTO

- Conecta el cable USB de Screen Share al ordenador host. Conecta el cable HDMI (no incluido) al otro extremo de Screen Share.
- 2. Conecta el cable HDMI al dispositivo de uso de contenido compartido.
- Screen Share muestra automáticamente una cámara USB cuando se conecta una fuente HDMI. Puedes mostrar contenido compartido en una pantalla externa usando Screen Share o la aplicación de streaming de vídeo que quieras.
- 4.Para evitar la desconexión involuntaria de HDMI, usa la pieza de montaje para cable. Acopla la pieza de montaje a una superficie plana mediante el adhesivo o los tornillos. Asegura el cable HDMI a la pieza de montaje con la abrazadera plástica.
- 5. Usa la pieza de sujeción para fijar Screen Share a una superficie sólida.

## APLICACIÓN SCREEN SHARE

Logitech facilita el streaming de contenido con la aplicación Screen Share. Si está instalada en el ordenador host, después de conectarse una fuente HDMI esta aplicación abrirá una ventana con el contenido compartido. La aplicación Screen Share no es esencial pero sí aconsejable para optimizar la experiencia de uso. Visita **www.logitech.com/support/screenshareapp** para más información y descargas.

## VISITA CENTRAL DE PRODUCTOS

Descubre todo el potencial de tu producto. En nuestra sección de preguntas frecuentes encontrarás valiosa información y consejos de uso. Obtén las respuestas a preguntas sobre productos y ayuda para configurar tu producto. Descarga la aplicación Screen Share para mejorar tu experiencia de uso del producto. Para disfrutar de todas las ventajas de tu producto Logitech, visita **www.logitech.com/support/screenshare** y usa la amplia gama de servicios de asistencia de Logitech:

- Información sobre el producto
- Resolución de problemas
- Actualizaciones de firmware
- Comunidad de asistencia
- Descargas de software
- Documentación incluida en paquete
- Información de garantía
- Piezas de repuesto (de haberlas)

#### CONSEJOS PARA RESOLVER PROBLEMAS

Visita **www.logitech.com/support/screenshare** para ver consejos sobre resolución de problemas e información de software.

## ITENS INCLUÍDOS

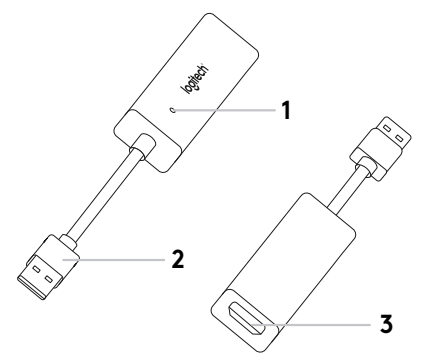

- 1. Indicador LED
- **2.** USB
- 3. HDMI
- 4. Suporte para cabos
- 5. Fixação de velcro
- **6.** Aplicação Screen Share\*

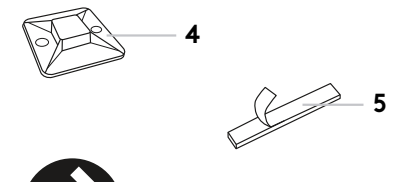

6

### INSTALAR O SEU PRODUTO

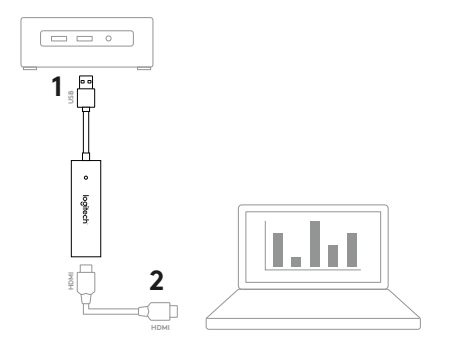

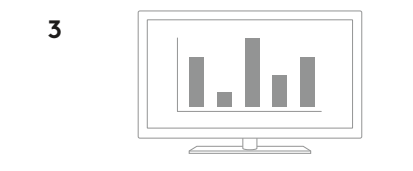

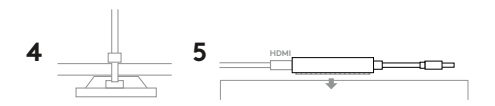

### INSTALAR O SEU PRODUTO

- Ligue o cabo USB do Screen Share ao computador anfitrião. Ligue o cabo HDMI (não incluído) no outro lado do dispositivo Screen Share.
- 2. Ligue o cabo HDMI ao dispositivo de partilha de conteúdos.
- 3. Ao ligar uma origem HDMI, o dispositivo de Screen Share é imediatamente listado como um dispositivo de câmara UBS. Apresente conteúdos partilhados num ecrã externo utilizando a aplicação Screen Share ou a aplicação de transmissão contínua de vídeo da sua preferência.
- 4. Utilize o suporte para cabos para evitar desligar acidentalmente a ligação HDMI. Fixe o suporte numa superfície plana com adesivo ou parafusos. Fixe o cabo HDMI ao suporte com a presilha de plástico.
- 5. Utilize a fixação de velcro para fixar o Screen Share a uma superfície sólida.

# APLICAÇÃO DE PARTILHA DE ECRÃ

A Logitech oferece uma aplicação simples e fácil de utilizar para transmissão contínua a partir do Screen Share. Instalada no computador anfitrião, esta aplicação abre uma janela com o conteúdo partilhado quando uma origem HDMI é ligada. A aplicação Screen Share é recomendada para usufruir da melhor experiência possível, mas não é obrigatória. Visite **www.logitech.com/support/screenshareapp** para obter mais informações e transferir.

### VISITE A CENTRAL DE PRODUTOS

Descubra em pleno o potencial do seu produto. Obtenha informação valiosa e sugestões de utilização navegando pelas perguntas frequentes fáceis de utilizar. Encontre respostas a perguntas sobre o produto e consiga ajuda para configurar o seu produto. Transfira a aplicação Screen Share para melhorar a sua experiência com o produto. Para desfrutar de todas as vantagens do seu produto Logitech, visite **www.logitech.com/support/screenshare** e tire partido da vasta gama de serviços de suporte úteis da Logitech:

- Informações sobre o produto
- Resolução de problemas
- Actualizações de firmware
- Comunidade de apoio
- Transferências de software
- Documentação incluída na embalagem
- Informação da garantia
- Peças sobressalentes (se disponíveis)

### SUGESTÕES PARA A RESOLUÇÃO DE PROBLEMAS

Visite **www.logitech.com/support/screenshare** para obter sugestões de resolução de problemas e informação sobre o software.

#### INHOUD VAN DE DOOS

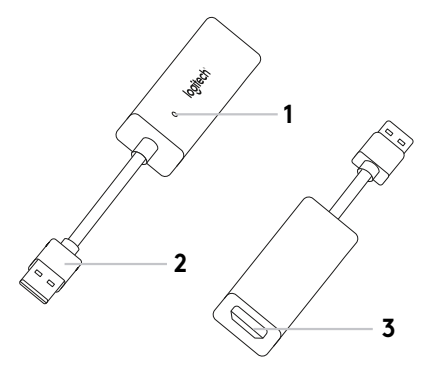

- 1. Indicator-led
- 2.USB
- 3. HDMI
- 4. Kabelbevestiging
- 5. Klittenbandstrip
- 6. Screen Share-toepassing\*

/ 5 

6

### UW PRODUCT INSTELLEN

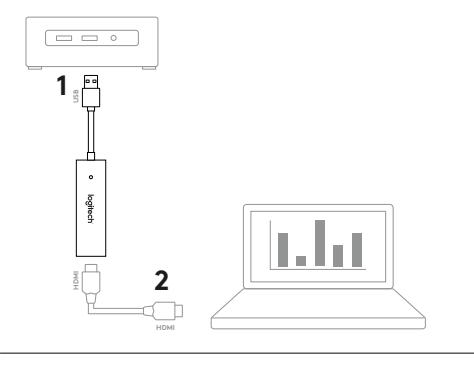

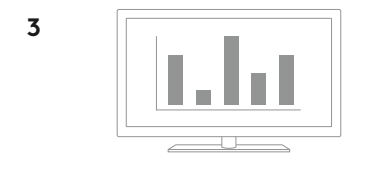

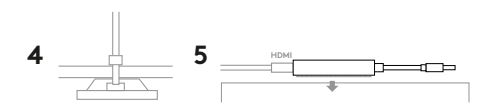

### UW PRODUCT INSTELLEN

- Sluit de USB-kabel van Screen Share aan op uw hostcomputer. Sluit uw HDMI-kabel (niet inbegrepen) aan op de andere kant van Screen Share.
- 2. Sluit de HDMI-kabel aan op uw apparaat voor het delen van inhoud.
- Screen Share wordt automatisch als USB-camera weergegeven wanneer een HDMI-bron wordt verbonden. Geef gedeelde inhoud op een extern scherm weer met de Screen Share-toepassing of met uw gewenste toepassing voor videostreaming.
- **4.**Gebruik de kabelbevestiging om te voorkomen dat de HDMI wordt losgekoppeld. Gebruik de kleefstrip of de schroeven om de bevestiging op een plat oppervlak vast te zetten. Bevestig de HDMI-kabel aan de bevestiging met een kabelbinder.
- **5.** Gebruik de klittenbandstrip om Screen Share op een vast oppervlak te bevestigen.

### SCREEN SHARE-TOEPASSING

Logitech biedt een eenvoudige en gebruiksvriendelijke toepassing voor het streamen van inhoud vanaf Screen Share. Als de toepassing op de hostcomputer is geïnstalleerd, wordt een venster met de gedeelde inhoud geopend zodra een HDMI-bron wordt verbonden. Voor de beste ervaring is de Screen Share-toepassing aanbevolen, maar deze is niet vereist. Ga naar **www.logitech.com/support/screenshareapp** voor meer informatie en downloads.

## GA NAAR PRODUCT CENTRAAL

Ontdek wat uw product allemaal kan. Vind nuttige informatie en tips voor gebruik door naar onze gebruiksvriendelijke veelgestelde vragen te gaan. Vind antwoorden op vragen over producten en ontvang hulp bij het instellen van uw product. Download de Screen Share-toepassing voor een betere ervaring met het product. Als u wilt profiteren van alle voordelen die uw Logitech-product te bieden heeft, gaat u naar **www.logitech.com/support/screenshare** voor een ruime keuze aan nuttige Logitech-ondersteuningsservices:

- Productinformatie
- Probleemoplossing
- Firmware-upgrades
- Ondersteuningscommunity
- Softwaredownloads
- Documentatie in de doos
- Garantie-informatie
- Reserveonderdelen (indien beschikbaar)

### TIPS VOOR PROBLEEMOPLOSSING

Ga naar **www.logitech.com/support/screenshare** voor probleemoplossingen en informatie over de software.

# INNEHÅLL

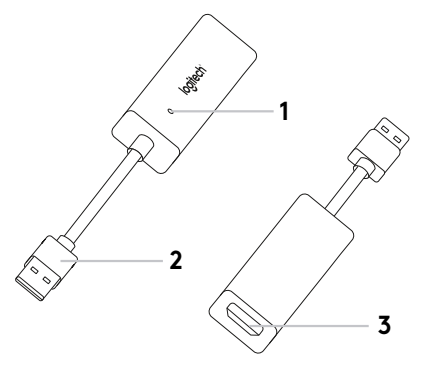

- 1. Indikatorlampa
- 2.USB
- 3. HDMI
- 4. Kabelfäste
- 5. Fästanordning för krok och ögla
- 6. Screen Share-program

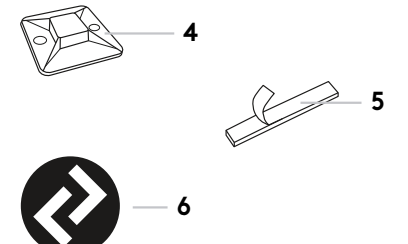

6

### KONFIGURERA PRODUKTEN

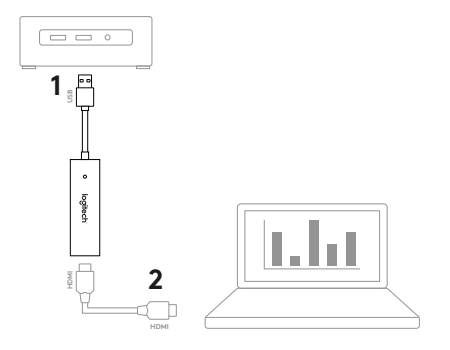

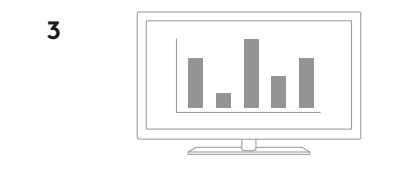

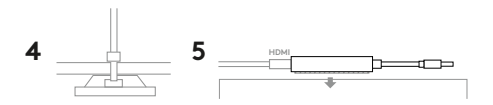

### KONFIGURERA PRODUKTEN

- Anslut USB-sladden för Screen Share till din värddator. Anslut HDMI-kabeln (ingår ej) till andra sidan av Screen Share.
- 2. Anslut HDMI-sladden till din innehållsdelningsenhet.
- Screen Share kommer automatiskt att visas som en USB-kamera när en HDMI-källa ansluts. Visa delat innehåll på en extern skärm med Screen Share-programmet eller det strömningsprogram du vill.
- 4. Förhindra att HDMI-kablen dras ur av misstag med kabelfästet. Montera fästet på en plan yta med den självhäftande tejpen eller med skruvar. Säkra HDMI-kablen till fästet med buntbandet.
- Använd fästanordningen för kroken och öglan för att fästa Screen Share på en fast yta.

### SCREEN SHARE-PROGRAM

Logitech erbjuder ett enkelt och lättanvänt program för att strömma innehåller från Screen Share. När det installerats på värddatorn öppnar det här programmet ett fönster med det delade innehållet när HDMI-källan är ansluten. Screen Share-programmet rekommenderas för bästa upplevelse, men är inte nödvändigt. Gå till **www.logitech.com/support/screenshareapp** för mer information och nedladdning.

# BESÖK PRODUKTCENTRALEN

Upptäck din produkts fulla potential. Få värdefull information och användningstips genom att bläddra i användarvänliga frågor och svar. Hitta svar på produkfrågor och få hjälp att konfigurera din produkt. Hämtade Screen Share-programmet för att förbättra din produktupplevelse. Dra nytta av alla fördelar med din Logitechprodukt, gå till **www.logitech.com/support/screenshare** och ta del av det stora utbudet av användbara supporttjänster från Logitech:

- Produktinformation
- Felsökning
- Uppgraderingar av inbyggd programvara
- Supportgemenskap
- Nedladdningsbar programvara
- Dokumentation
- Garantiinformation
- Reservdelar (om tillgängliga)

## FELSÖKNINGSTIPS

I Besök **www.logitech.com/support/screenshare** för felsökningstips och information om programvaran.

### HVAD INDEHOLDER KASSEN

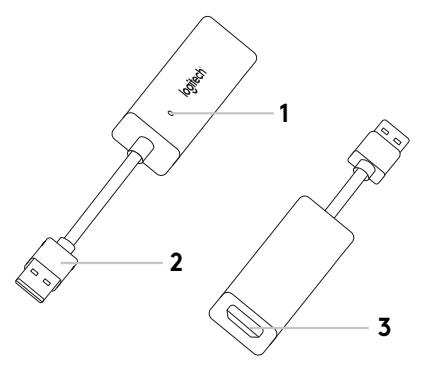

- 1. LED-indikator
- **2.**USB
- 3. HDMI
- 4.Kabelholder
- 5. Ophæng med bøjle og løkke
- 6. Screen Share-program\*

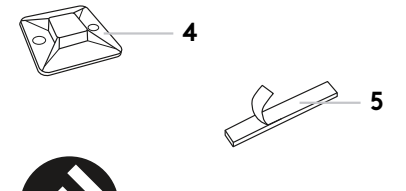

6

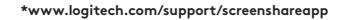

#### KONFIGURATION AF PRODUKTET

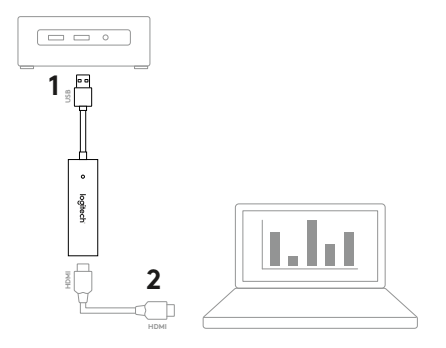

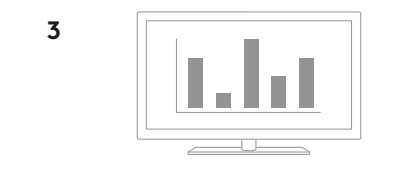

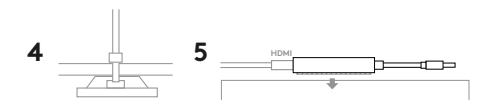
#### KONFIGURATION AF PRODUKTET

- 1. Slut USB-kablet fra Screen Share til din værtscomputer. Slut HDMI-kablet (medfølger ikke) til Screen Share.
- 2. Slut HDMI-kablet til den enhed du vil dele indhold fra.
- Screen Share bliver automatisk regnet som et USB-kamera når der er tilsluttet en HDMI-kilde. Vis det delte indhold på en ekstern skærm vha. Screen Share-programmet eller et program til videostreaming efter ønske.
- 4. Undgå uheldige afbrydelser af HDMI-tilslutningen ved hjælp af kabelholderen. Sæt kabelholderen fast på en flad overflade med klæbebånd eller skruer. Sæt HDMI-kablet fast på holderen ved hjælp af en strip.
- Brug ophænget med bøjle og løkke til at sikre Screen Share til en fast overflade.

#### SCREEN SHARE-PROGRAM

Logitech tilbyder et enkelt program der er nemt at bruge til at streame indhold fra Screen Share. Når det er installeret på værtscomputeren, åbner dette program et vindue med det delte indhold når der er tilsluttet en HDMI-kilde. Screen Share-programmet anbefales for at få den bedste oplevelse men det kræves ikke. Du kan finde flere oplysninger på **www.logitech.com/support/screenshareapp** og downloade programmet.

## BESØG PRODUKTCENTRALEN

Her kan du finde ud af hvordan du udnytter produktet fuldt ud. Du kan få nyttige oplysninger og tip om brug ved at gennemse de brugervenlige ofte stillede spørgsmål. Du kan også finde svar på spørgsmål om produktet og få hjælp til at konfigurere det. Download Screen Share-programmet for at forbedre din produktoplevelse. Hvis du vil udnytte alle fordelene ved dit Logitech-produkt, kan du besøge **www.logitech.com/support/screenshare** hvor du kan bruge Logitechs omfattende supporttjenester:

- Produktoplysninger
- Problemløsning
- Firmwareopgraderinger
- Supportbrugergruppe
- Download af software
- Dokumentation
- Garantioplysninger
- Information om reservedele (hvis de forefindes)

#### TIP TIL PROBLEMLØSNING

Gå ind på **www.logitech.com/support/screenshare**, hvor du finder tips til problemløsning og oplysninger om softwaren.

#### HVA SOM ER INKLUDERT

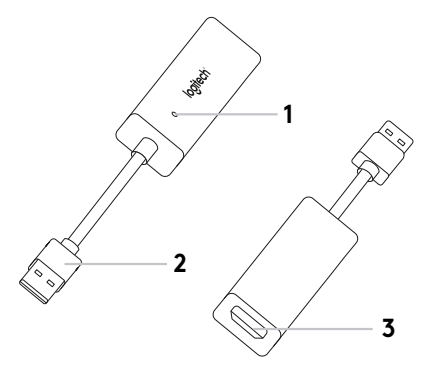

- 1. Indikatorlampe (LED)
- 2. USB-tilkobling
- 3. HDMI
- 4. Kabelklemme
- 5. Borrelås
- 6. Skjermdelingsprogram\*

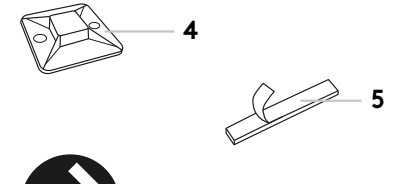

6

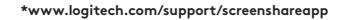

#### KONFIGURERE PRODUKTET

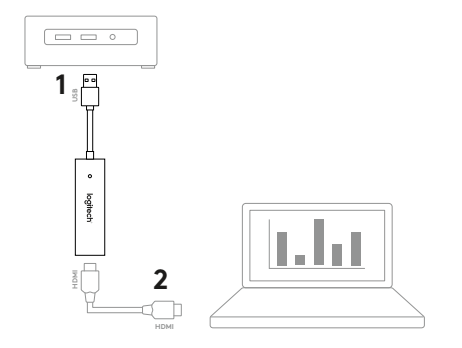

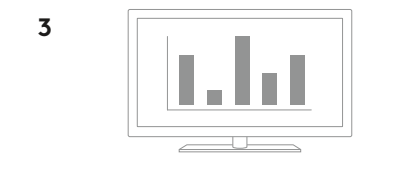

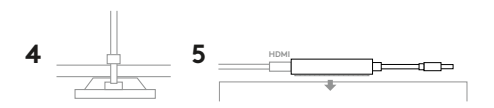

#### KONFIGURERE PRODUKTET

- Koble skjermdelingsprogrammets USB-kabel til vertsdatamaskinen. Sett HDMI-kabelen (ikke inkludert) i den andre siden av skjermdelingsprogrammet.
- 2. Sett HDMI-kabelen i innholdsdelingsenheten din.
- Skjermdeling vil automatisk spesifiseres som en USB-kameraenhet når en HDMI-kilde er tilkoblet. Vis delt innhold på en ekstern skjerm ved hjelp av skjermdelingsprogrammet eller ditt foretrukne videostrømmingsprogram.
- 4. Unngå utilsiktet frakobling av HDMI-kabler ved å bruke kabelklemmen. Fest klemmen til et flatt underlag med lim eller skruer. Sikre HDMIkabelen til klemmen med et buntbånd.
- 5. Bruk borrelåsen til å feste Skjermdelingsenheten til et stødig underlag.

#### SKJERMDELINGSPROGRAM

Logitech tilbyr et enkelt og brukervennlig program for å strømme innhold fra Skjermdeling. Når dette programmet er installert på vertsdatamaskinen, og starter et vindu med det delte innholdet straks en HDMI-kilde kobles til. Skjermdelingsprogrammet anbefalses for å få best mulig opplevelse, men kreves ikke. Besøk **www.logitech.com/support/screenshareapp** for mer informasjon og last ned.

## BESØK PRODUKTSENTRALEN

Oppdag produktets fullstendige potensial. Få nyttig informasjon og tips om bruk av produktet ved å lese gjennom våre brukervennlige vanlige spørsmål. Finn svar på produktspørsmål og få hjelp til å konfigurere produktet. Last ned skjermdelingsprogrammet for å forbedre produktopplevelsen. Hvis du vil dra nytte av alle fordelene med Logitech-produktet, kan du gå til **www.logitech.com/support/screen og dele** og velge fra Logitechs store utvalg av praktiske støttetjenester:

- Produktinformasjon
- Feilsøking
- Fastvareoppgraderinger
- Støttefellesskap
- Nedlasting av programvare
- Dokumentasjon i esken
- Garantiinformasjon
- Reservedeler (hvis tilgjengelig)

#### FEILSØKINGSTIPS

Gå til **www.logitech.com/support/screenshare** feilsøkingstips og programvareinformasjon.

#### PAKKAUKSEN SISÄLTÖ

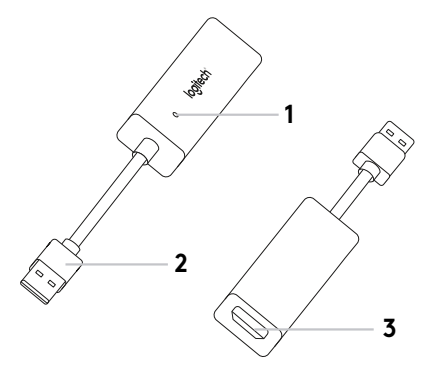

- 1. Merkkivalo
- 2.USB
- 3. HDMI
- 4. Johtokiinnitin
- 5. Tarrakiinnitin
- 6. Screen Share -sovellus\*

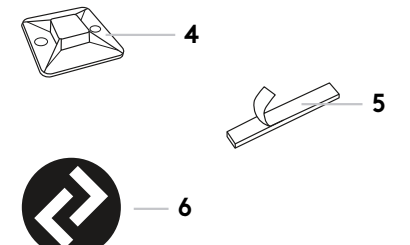

\*www.logitech.com/support/screenshareapp

## TUOTTEEN KÄYTTÖÖNOTTO

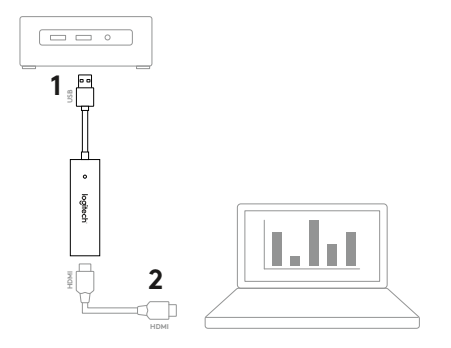

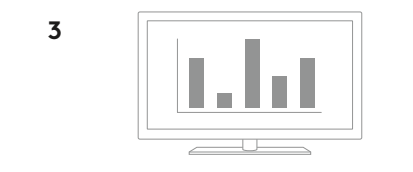

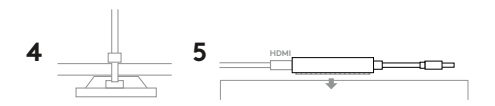

## TUOTTEEN KÄYTTÖÖNOTTO

- 1. Yhdistä Screen Share -USB-johto isäntätietokoneeseen. Kiinnitä HDMI-johto (hankittava erikseen) Screen Sharen toiselle puolelle.
- 2. Yhdistä HDMI-johto sisältöä jakavaan laitteeseen.
- Screen Share rekisteröityy automaattisesti USB-kameralaitteeksi, kun HDMI-lähde on yhdistetty. Näytä jaettua sisältöä ulkoisella näytöllä käyttämällä Screen Share -sovellusta tai valitsemaasi suoratoistosovellusta.
- 4. Johtopidikkeen avulla voit estää HDMI-yhteyden katkeamisen vahingossa. Kiinnitä kiinnike tasaiseen pintaan liimalla tai ruuveilla. Kiinnitä HDMIjohto kiinnittimeen nippusiteellä.
- 5. Voit kiinnittää Screen Sharen kiinteään pintaan tarrakiinnittimellä.

#### SCREEN SHARE -SOVELLUS

Logitech tarjoaa yksinkertaisen ja helppokäyttöisen sovelluksen sisällön suoratoistamiseen Screen Sharesta. Sovellus asennetaan isäntätietokoneelle ja se avaa jaettua sisältöä näyttävän ikkunan, kun tietokoneeseen yhdistetään HDMI-lähde. Screen Share -sovellusta suositellaan parhaan käyttökokemuksen varmistamiseksi, mutta sitä ei vaadita. Osoitteessa **www.logitech.com/support/screenshareapp** on lisätietoja ja latauslinkki.

## KÄY TUOTEKESKUKSESSA

Tutustu tuotteesi tarjoamiin mahdollisuuksiin. Usein kysyttyjä kysymyksiä selaamalla saat helposti arvokasta tietoja ja käyttövinkkejä. Voit tutustua tuotteita koskeviin kysymyksiin ja sen käyttöönottoa koskeviin neuvoihin. Lataa Screen Share -sovellus parantaaksesi tuotteesi käyttökokemusta. Jotta pääset nauttimaan kaikista Logitech-tuotteesi eduista, käy osoitteessa **www.logitech.com/support/screenshare** ja hyödynnä Logitechin tukipalvelujen laaja valikoima, joka kattaa seuraavat alueet:

- tuotetiedot
- vianmääritys
- laiteohjelmistopäivitykset
- tukiyhteisö
- ladattavat ohjelmistot
- pakkauksessa toimitettava dokumentaatio
- takuutiedot
- varaosat (jos saatavilla).

### VIANMÄÄRITYSVINKIT

Osoitteessa **www.logitech.com/support/screenshare** on vianmääritysvinkkejä ja tietoja ohjelmistoista.

#### ΠΕΡΙΕΧΟΜΕΝΑ ΣΥΣΚΕΥΑΣΙΑΣ

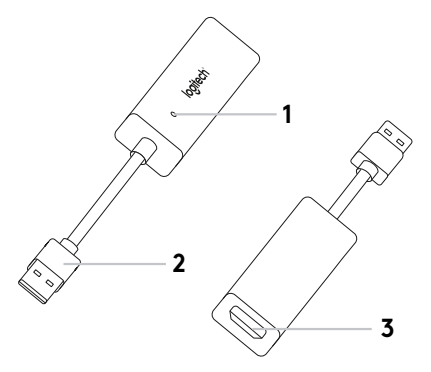

- 1. Ένδειξη LED
- **2.** USB
- 3. HDMI
- 4. Βάση καλωδίων
- 5. Αυτοκόλλητη ταινία
- **6.** Εφαρμογή Screen Share\*

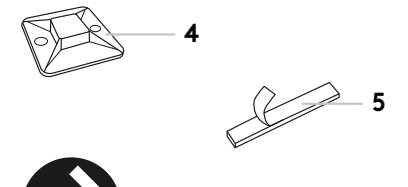

6

\* www.logitech.com/support/screenshareapp

#### ΡΥΘΜΙΣΗ ΤΟΥ ΠΡΟΪΟΝΤΟΣ

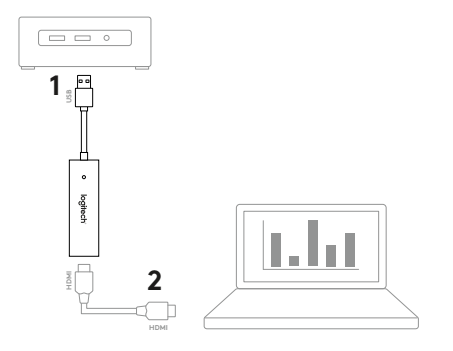

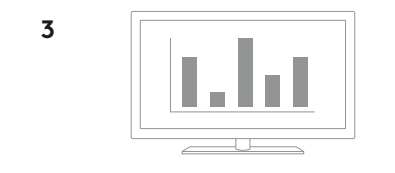

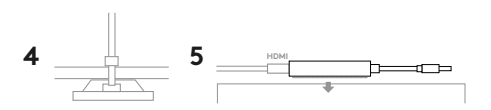

#### ΡΥΘΜΙΣΗ ΤΟΥ ΠΡΟΪΟΝΤΟΣ

- Συνδέστε το καλώδιο Screen Share USB στον κεντρικό υπολογιστή. Συνδέστε το καλώδιο HDMI (δεν περιλαμβάνεται) στην άλλη πλευρά της συσκευής Screen Share.
- 2. Συνδέστε το καλώδιο HDMI στη συσκευή κοινής χρήσης περιεχομένου.
- 3. Η συσκευή Screen Share θα εμφανίζεται αυτόματα ως κάμερα USB όταν συνδέετε μια πηγή HDMI. Προβάλλετε κοινόχρηστο περιεχόμενο σε μια εξωτερική οθόνη, χρησιμοποιώντας την εφαρμογή Screen Share ή την εφαρμογή streaming βίντεο της επιλογής σας.
- 4. Αποτρέψτε τις αποσυνδέσεις του καλωδίου HDMI με τη βάση καλωδίων. Συνδέστε τη βάση σε επίπεδη επιφάνεια με κολλητική ταινία ή βίδες. Ασφαλίστε το καλώδιο HDMI στη βάση με δεματικό καλωδίων.
- Χρησιμοποιήστε την αυτοκόλλητη ταινία για να στερεώσετε τη συσκευή Screen Share σε μια επιφάνεια.

#### **ΕΦΑΡΜΟΓΗ SCREEN SHARE**

Η Logitech προσφέρει μια απλή και εύκολη εφαρμογή για streaming περιεχομένου από τη συσκευή Screen Share. Αν την εγκαταστήσετε στον κεντρικό υπολογιστή, η εφαρμογή θα ανοίγει ένα παράθυρο με το κοινόχρηστο περιεχόμενο κάθε φορά που συνδέετε μια πηγή HDMI. Η εφαρμογή Screen Share συνιστάται για να απολαμβάνετε τη βέλτιστη δυνατή εμπειρία, αλλά η χρήση της δεν είναι απαραίτητη. Επισκεφτείτε τη σελίδα **www.logitech.com/support/screenshareapp** για περισσότερες πληροφορίες και για λήψη.

## ΜΕΤΑΒΕΙΤΕ ΣΤΟ ΚΕΝΤΡΟ ΠΡΟΪΟΝΤΩΝ

Ανακαλύψτε τις πλήρεις δυνατότητες του προϊόντος σας. Λάβετε πολύτιμες πληροφορίες και συμβουλές χρήσης, εξερευνώντας την εύχρηστη ενότητα Συχνών ερωτήσεων. Βρείτε απαντήσεις σε ερωτήσεις για προϊόντα και λάβετε βοήθεια για τη ρύθμιση και την εγκατάσταση του προϊόντος σας. Κατεβάστε την εφαρμογή Screen Share για να βελτιώσετε την εμπειρία που προσφέρει το προϊόν. Για να απολαύσετε όλα τα πλεονεκτήματα του προϊόντος της Logitech, επισκεφτείτε τη διεύθυνση **www.logitech.com/support/screenshare** και αξιοποιήστε το μεγάλο εύρος χρήσιμων υπηρεσιών υποστήριξης που σας παρέχει η Logitech:

- Πληροφορίες για το προϊόν
- Αντιμετώπιση προβλημάτων
- Αναβαθμίσεις υλικολογισμικού
- Κοινότητα υποστήριξης
- Στοιχεία λήψης λογισμικού
- Τεκμηρίωση που περιλαμβάνεται στη συσκευασία
- Πληροφορίες για την εγγύηση
- Ανταλλακτικά (εφόσον είναι διαθέσιμα)

#### ΣΥΜΒΟΥΛΕΣ ΓΙΑ ΤΗΝ ΑΝΤΙΜΕΤΩΠΙΣΗ ΠΡΟΒΛΗΜΑΤΩΝ

Επισκεφτείτε τη διεύθυνση **www.logitech.com/support/screenshare** για συμβουλές σχετικά με την αντιμετώπιση προβλημάτων και πληροφορίες για το λογισμικό.

#### В КОМПЛЕКТЕ

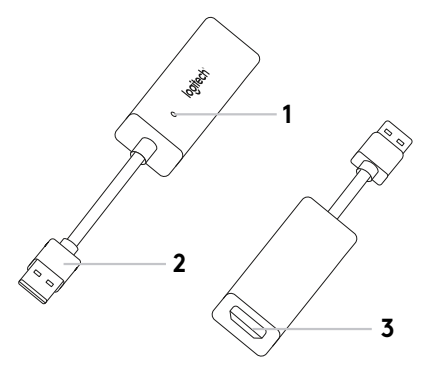

- 1. Светодиодный индикатор
- 2. Разъем USB
- 3. Разъем HDMI
- 4. Фиксатор для кабеля
- 5. Лента с «липучкой»
- **6.** Приложение Screen Share\*

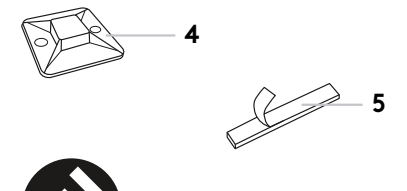

6

\* www.logitech.com/support/screenshareapp

#### ПОДГОТОВКА К РАБОТЕ

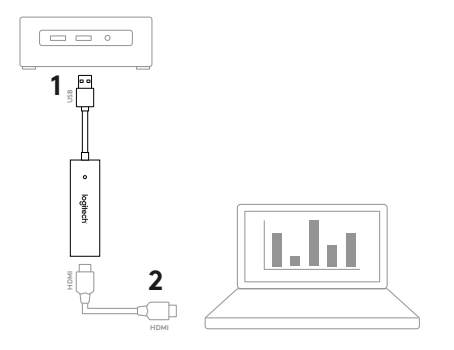

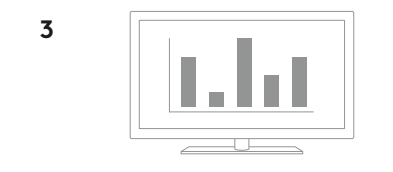

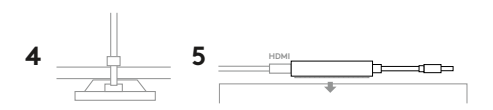

#### ПОДГОТОВКА К РАБОТЕ

- Подключите USB-кабель устройства Screen Share к основному компьютеру. Подсоедините кабель HDMI (не входит в комплект) к устройству Screen Share с другой стороны.
- Подключите кабель HDMI другим концом к устройству, с которого будет передаваться контент.
- После подключения источника через кабель HDMI устройство Screen Share будет автоматически зарегистрировано как USB-камера. Демонстрируйте выбранный контент на внешнем экране с помощью приложения Screen Share или любой другой программы для потоковой передачи видео.
- 4. Чтобы кабель HDMI случайно не отсоединился, закрепите его с помощью фиксатора из комплекта поставки. Закрепите фиксатор на ровной поверхности при помощи скотча или винтов. Прикрепите кабель HDMI к фиксатору, используя кабельный хомут.
- 5. Используйте ленту с «липучкой», чтобы зафиксировать устройство Screen Share на твердой поверхности.

#### ПРИЛОЖЕНИЕ SCREEN SHARE

Компания Logitech предлагает удобное и понятное приложение для потоковой передачи контента через устройство Screen Share. Если приложение установлено на основном компьютере, сразу же после подключения источника HDMI на экране компьютера откроется окно с передаваемым контентом. Приложение Screen Share значительно упрощает работу, но его использование не является обязательным условием. Получить дополнительную информацию и загрузить программное обеспечение можно на странице **www.logitech.com/support/screenshareapp**.

## ПОСЕТИТЕ РАЗДЕЛ ТЕХПОДДЕРЖКИ ПРОДУКТА

Подробное описание возможностей продукта. Важные сведения и советы по эксплуатации в удобном разделе вопросов и ответов. Найдите ответы на вопросы о продукте и получите справку по его настройке. Скачайте приложение Screen Share, чтобы раскрыть все возможности устройства. Чтобы оценить все преимущества продукта Logitech, посетите страницу **www.logitech.com/support/screenshare** и воспользуйтесь широким спектром услуг поддержки Logitech. В частности, доступны:

- сведения о продукте;
- информация по устранению неполадок;
- обновления микропрограммного обеспечения;
- связь с сообществом поддержки;
- программное обеспечение для загрузки;
- документация из комплекта поставки;
- сведения о гарантии;
- запасные части (при наличии).

#### СОВЕТЫ ПО УСТРАНЕНИЮ НЕПОЛАДОК

Советы по устранению неполадок и сведения о программном обеспечении можно найти на странице visit **www.logitech.com/support/screenshare**.

#### ZAWARTOŚĆ OPAKOWANIA

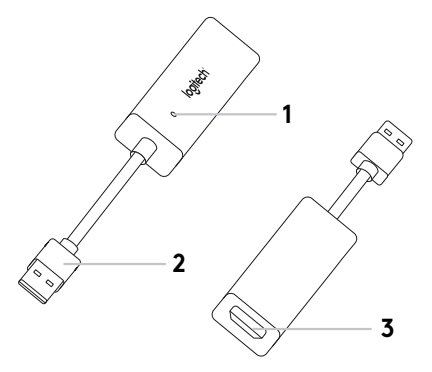

- 1. Wskaźnik LED
- 2.USB
- 3. HDMI
- 4. Uchwyt kabla
- 5. Zaczep i zapięcie rzepowe
- 6. Aplikacja Screen Share\*

4

6

R

\* www.logitech.com/support/screenshareapp

#### SKONFIGURUJ URZĄDZENIE

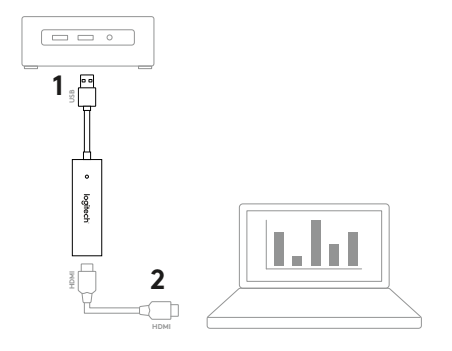

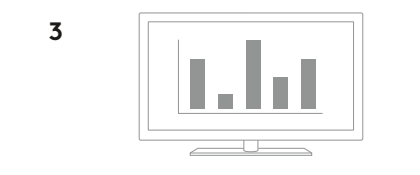

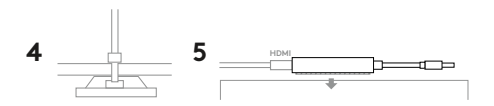

#### SKONFIGURUJ URZĄDZENIE

- Podłącz kabel USB urządzenia Screen Share do komputera hosta. Podłącz kabel HDMI (brak w zestawie) z drugiej strony urządzenia Screen Share.
- 2. Podłącz kabel HDMI do urządzenia służącego do udostępniania zawartości.
- 3. Po podłączeniu źródła HDMI urządzenie Screen Share zostanie automatycznie wykryte jako kamera USB. Wyświetlaj udostępnianą zawartość na wyświetlaczu zewnętrznym przy użyciu aplikacji Screen Share lub wybranej aplikacji do strumieniowania wideo.
- 4. Użyj uchwytu kabla, aby zapobiec przypadkowemu odłączeniu kabla HDMI. Przymocuj uchwyt na płaskiej powierzchni przy użyciu taśmy klejącej lub śrub. Przymocuj kabel HDMI do uchwytu przy użyciu opaski zaciskowej.
- Użyj zaczepu i zapięcia rzepowego, aby przymocować urządzenie Screen Share na twardej powierzchni.

#### APLIKACJA SCREEN SHARE

Logitech oferuje łatwą w obsłudze aplikację do strumieniowego przesyłania zawartości z urządzenia Screen Share. Po zainstalowaniu na komputerze hoście aplikacja otworzy okno z udostępnianą zawartością, gdy zostanie podłączone źródło HDMI. Aplikacja Screen Share jest zalecana w celu zapewnienia łatwej obsługi, ale nie jest niezbędna. Więcej informacji i pliki do pobrania można znaleźć na stronie **www.logitech.com/support/screenshareapp**.

## PRZEJDŹ DO STRONY CENTRUM PRODUKTU

Odkryj pełne możliwości swojego urządzenia. Uzyskaj cenne informacje i wskazówki dotyczące użycia, przeglądając w prosty sposób często zadawane pytania. Znajdź odpowiedzi na pytania dotyczące produktu i uzyskaj pomoc w zakresie jego konfiguracji. Pobierz aplikację Screen Share, aby uzyskać lepsze wrażenia podczas korzystania z produktu. Aby cieszyć się wszystkimi zaletami produktu firmy Logitech, odwiedź stronę **www.logitech.com/support/screenshare** i skorzystaj z szerokiej gamy przydatnych usług pomocy technicznej firmy Logitech:

- Informacje o produkcie
- Rozwiązywanie problemów
- Aktualizacje oprogramowania układowego
- Społeczność pomocy technicznej
- Oprogramowanie do pobrania
- Dokumentacja w opakowaniu
- Informacje o gwarancji
- Części zapasowe (gdy są dostępne)

#### PORADY DOTYCZĄCE ROZWIĄZYWANIA PROBLEMÓW

Przejdź na stronę **www.logitech.com/support/screenshare**, aby uzyskać wskazówki dotyczące rozwiązywania problemów i informacje o oprogramowaniu.

#### A CSOMAG TARTALMA

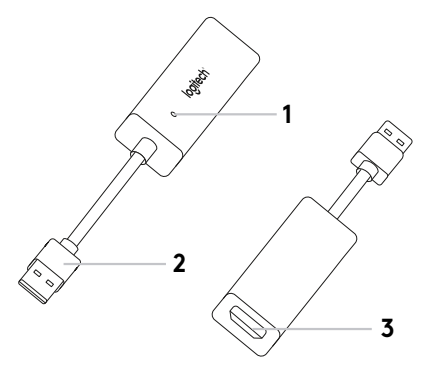

- 1. LED jelzőfény
- 2.USB
- 3. HDMI
- 4. Kábelrögzítő
- 5. Tépőzáras rögzítő
- 6. Screen Share alkalmazás\*

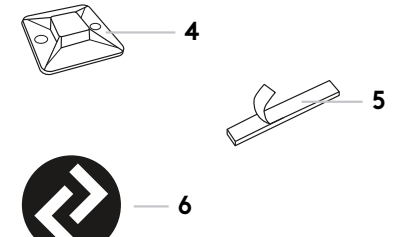

\* www.logitech.com/support/screenshareapp

## A TERMÉK ÜZEMBE HELYEZÉSE

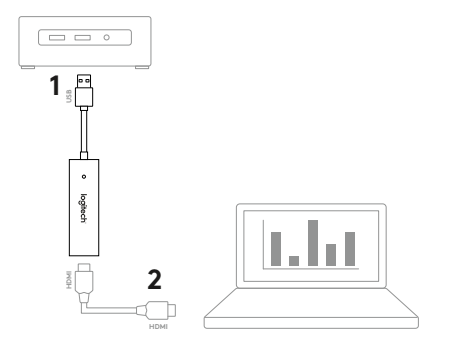

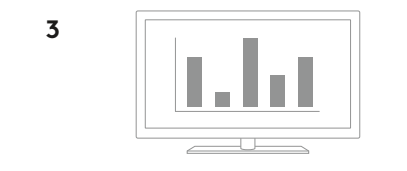

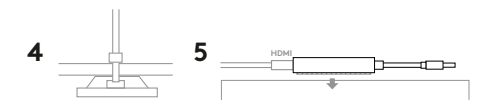

## A TERMÉK ÜZEMBE HELYEZÉSE

- Csatlakoztassa a Screen Share USB-kábelét a gazdaszámítógéphez. Csatlakoztassa a HDMI-kábelt (nincs mellékelve) a Screen Share másik oldalára.
- 2. Csatlakoztassa a HDMI-kábelt a tartalommegosztó eszközhöz.
- 3. A Screen Share automatikusan megjelenik USB-kamera eszközként amikor csatlakoztatva van egy HDMI-forrás.Mutasson be megosztott tartalmat egy külső kijelzőn a Screen Share alkalmazással vagy a preferált videoközvetítő alkalmazásával.
- 4. Előzze meg a HDMI-kapcsolat véletlen bontását a kábelrögzítő használatával. Rögzítse a kábelrögzítőt egy lapos felülethez ragasztóval vagy csavarokkal. Rögzítse a HDMI-kábelt a kábelrögzítőhöz gyorsrögzítővel.
- 5. A tépőzáras rögzítővel rögzítse a Screen Share-t egy stabil felülethez.

## SCREEN SHARE ALKALMAZÁS

A Logitech egy egyszerű és könnyen használható alkalmazást biztosít, hogy a Screen Share használatával tartalmat közvetíthessen. A gazdaszámítógépre telepített alkalmazás HDMI-forrás csatlakoztatása után egy ablakot nyit meg a megosztott tartalommal. A legjobb élményhez ajánljuk a Screen Share alkalmazást, de ennek használata nem kötelező. További információkat és letöltési lehetőségeket a **www.logitech.com/support/screenshareapp** weblapon találhat.

# A TERMÉKKÖZPONT FELKERESÉSE

Fedezze fel a termékben rejlő összes lehetőséget. Jusson értékes információkhoz és olvasson hasznos tippeket az egyszerűen használható gyakori kérdések böngészésével. Találjon választ a termékkel kapcsolatos kérdéseire, és kérjen segítséget a termék üzembe helyezésével kapcsolatban. Töltse le a Screen Share alkalmazást a termékélmény növeléséhez. A Logitech-termék minden előnyének kiaknázásához látogasson el a **www.logitech.com/support/screenshare** weblapra, és használja ki a Logitech széleskörű támogatási szolgáltatásait:

- Termékinformáció
- Hibaelhárítás
- Belső vezérlőprogram frissítései
- Támogatási közösség
- Szoftverletöltések
- Termékhez mellékelt útmutató
- Garanciaadatok
- Tartalékalkatrészek (amennyiben rendelkezésre állnak)

## HIBAELHÁRÍTÁSI TIPPEK

Hibaelhárítási tippekért és a szoftverre vonatkozó információkért látogasson el a **www.logitech.com/support/screenshare** weblapra.

#### **OBSAH BALENÍ**

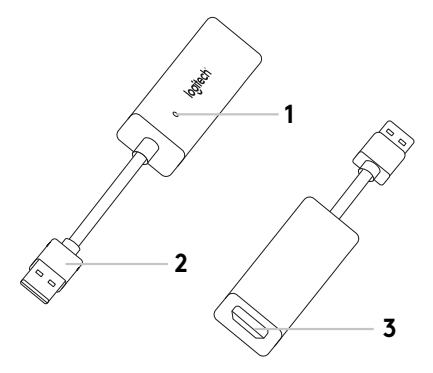

- 1. Indikátor
- 2.USB
- 3. HDMI
- 4. Držák kabelu
- 5. Páska se suchým zipem
- 6. Aplikace Screen Share\*

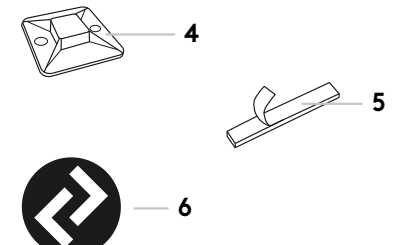

6

\* www.logitech.com/support/screenshareapp

## NASTAVENÍ PRODUKTU

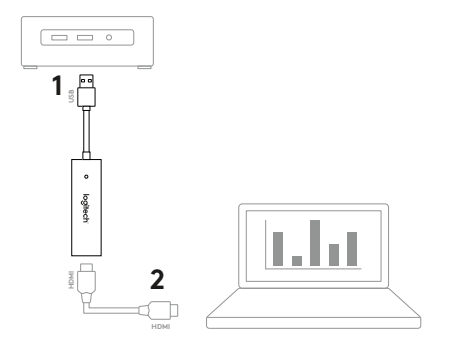

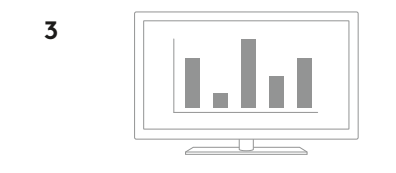

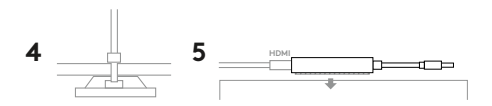

### NASTAVENÍ PRODUKTU

- Připojte kabel USB zařízení Screen Share k hostitelskému počítači. Zapojte kabel HDMI (není přiložen) do druhé strany zařízení Screen Share.
- 2. Připojte kabel HDMI k zařízení pro sdílení obsahu.
- 3. Po připojení zdroje HDMI se zařízení Screen Share automaticky načte jako fotoaparát USB. Pomocí aplikace Screen Share nebo vámi zvolené aplikace pro přenos obrazu budete moci zobrazit sdílený obsah na externím displeji.
- 4. Použitím držáku kabelu zabráníte nechtěnému odpojení kabelu HDMI. Připevněte držák na rovný povrch prostřednictvím lepidla nebo šroubků. Připevněte kabel HDMI k držáku pomocí stahovacího pásku.
- Pomocí pásky se suchým zipem připevněte zařízení Screen Share na pevný povrch.

## APLIKACE SCREEN SHARE

Společnost Logitech nabízí nenáročnou a praktickou aplikaci pro přenos obsahu ze zařízení Screen Share. Tato aplikace, nainstalovaná v hostitelském počítači, zobrazí po připojení zdroje HDMI okno se sdíleným obsahem. Aplikace Screen Share se doporučuje pro dosažení nejlepších výsledků, avšak není vyžadována. Další informace a soubory ke stažení naleznete na stránce **www.logitech.com/support/screenshareapp**.

## NAVŠTIVTE PRODUKTOVOU CENTRÁLU

Objevte plný potenciál svého produktu. Získejte cenné informace a tipy k použití prostudováním části Často kladené dotazy. Najděte odpovědi na otázky týkající se produktu a získejte pomoc s jeho nastavením. Stáhněte si aplikaci Screen Share pro zkvalitnění používání svého produktu. Chcete-li využít všech výhod svého produktu Logitech, navštivte stránku **www.logitech.com/support/screenshare** a využijte široký sortiment praktických podpůrných služeb Logitech:

- Informace o produktech
- Odstraňování potíží
- Aktualizace firmwaru
- Komunitní podpora
- Software ke stažení
- Doprovodná dokumentace
- Informace o záruce
- Náhradní díly (pokud jsou dostupné)

## TIPY PRO ODSTRAŇOVÁNÍ POTÍŽÍ

Na stránce **www.logitech.com/support/screenshare** naleznete tipy pro odstraňování potíží a informace o softwaru.

#### **OBSAH BALENIA**

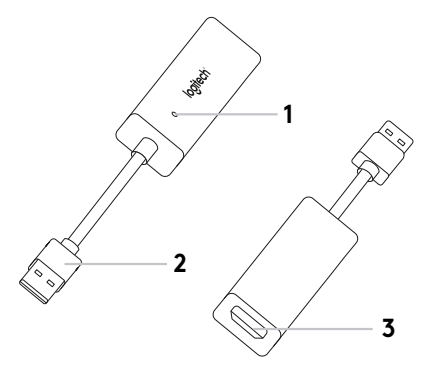

- 1. Indikátor
- 2.USB
- 3. HDMI
- 4. Držiak kábla
- 5. Páska so suchým zipsom
- 6. Aplikácia Screen Share\*

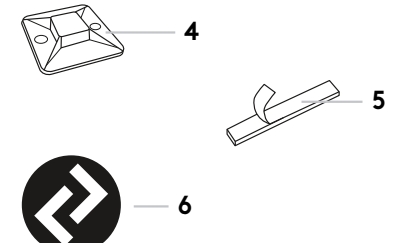

6

\* www.logitech.com/support/screenshareapp

#### NASTAVENIE PRODUKTU

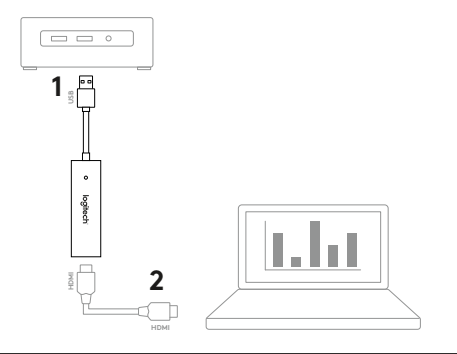

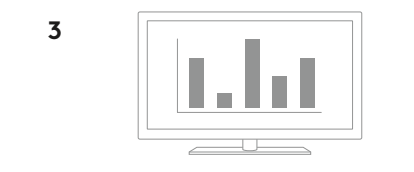

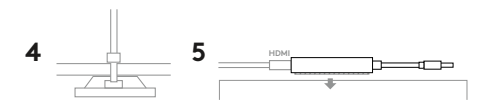

#### NASTAVENIE PRODUKTU

- Pripojte kábel USB zariadenia Screen Share k hostiteľskému počítaču. Zapojte kábel HDMI (nie je priložený) do druhej strany zariadenia Screen Share.
- 2. Pripojte kábel HDMI k zariadeniu na zdieľanie obsahu.
- 3. Po pripojení zdroja HDMI sa zariadenie Screen Share automaticky načíta ako fotoaparát USB. Pomocou aplikácie Screen Share alebo vami zvolenej aplikácie na prenos obrazu budete môcť zobraziť zdieľaný obsah na externom displeji.
- 4. Použitím držiaka kábla zabránite nechcenému odpojeniu kábla HDMI. Pripevnite držiak na rovný povrch prostredníctvom lepidla alebo skrutiek. Pripevnite kábel HDMI k držiaku pomocou sťahovacej pásky.
- Pomocou pásky so suchým zipsom pripevnite zariadenie Screen Share na pevný povrch.

## APLIKÁCIA SCREEN SHARE

Spoločnosť Logitech ponúka nenáročnú a praktickú aplikáciu na prenos obsahu zo zariadenia Screen Share. Táto aplikácia, nainštalovaná v hostiteľskom počítači, zobrazí po pripojení zdroja HDMI okno so zdieľaným obsahom. Aplikácia Screen Share sa odporúča, ak chcete dosiahnuť najlepšie výsledky, nie je však vyžadovaná. Ďalšie informácie a súbory na stiahnutie nájdete na stránke www.logitech.com/support/screenshareapp.

# NAVŠTÍVTE PRODUKTOVÚ CENTRÁLU

Objavte plný potenciál svojho produktu. Získajte cenné informácie a tipy pre používanie preštudovaním časti Často kladené otázky. Nájdite odpovede na otázky týkajúce sa produktu a získajte pomoc s jeho nastavením. Stiahnite si aplikáciu Screen Share, ak chcete skvalitniť používanie svojho produktu. Ak chcete využiť všetky výhody svojho produktu Logitech, navštívte stránku www.logitech.com/support/screenshare a využite široký sortiment praktických podporných služieb Logitech:

- Informácie o produktoch
- Riešenie problémov
- Aktualizácia firmvéru
- Komunitná podpora
- Softvér na stiahnutie
- Dokumentácia "v kocke"
- Informácie o záruke
- Náhradné diely (ak sú dostupné)

## TIPY NA ODSTRAŇOVANIE ŤAŽKOSTÍ

Na stránke **www.logitech.com/support/screenshare** nájdete tipy pre odstraňovanie ťažkostí a informácie o softvéri.

#### У КОМПЛЕКТІ

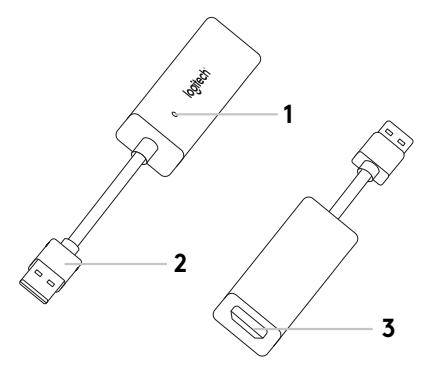

- 1. Світлодіодний індикатор
- 2. Pos'єм USB
- 3. PO3'EM HDMI
- 4. Фіксатор для кабелю
- 5. Застібка з «липучкою»
- 6. Програма Screen Share\*

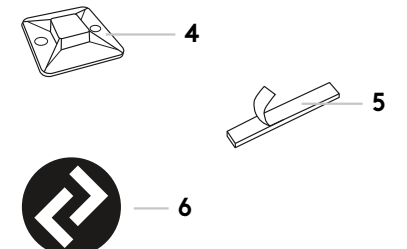

6

\* www.logitech.com/support/screenshareapp

#### ПІДГОТОВКА ДО РОБОТИ

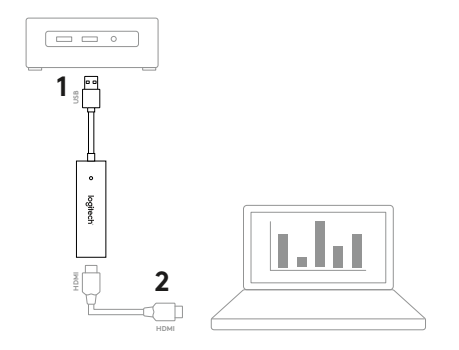

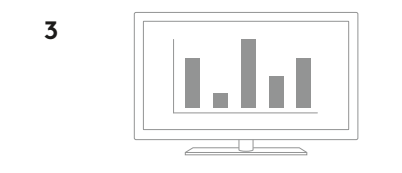

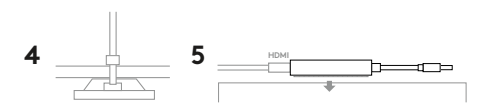
#### ПІДГОТОВКА ДО РОБОТИ

- Підключіть USB-кабель пристрою Screen Share до головного комп'ютера. Підключіть кабель HDMI (не входить у комплект) до роз'єму з іншого боку пристрою Screen Share.
- 2. Підключіть інший кінець кабелю HDMI до пристрою, з якого передаватиметься вміст.
- Пристрій Screen Share буде автоматично визначено як USB-камеру після підключення джерела HDMI. Демонструйте вибраний вміст на зовнішньому дисплеї за допомогою програми Screen Share або будь-якої іншої програми для потокового передавання відео.
- 4. Фіксатор для кабелю допоможе уникнути випадкового відключення кабелю HDMI. Закріпіть фіксатор на рівній поверхні за допомогою скотчу або гвинтів. Прикріпіть кабель HDMI до фіксатора, використовуючи кабельний хомут.
- 5. Скористайтесь застібкою з «липучкою» для фіксації пристрою Screen Share на твердій поверхні.

#### **ПРОГРАМА SCREEN SHARE**

Компанія Logitech пропонує просту та зручну у використанні програму для потокової передачі вмісту з пристрою Screen Share. Якщо на головному комп'ютері інстальовано цю програму, після підключення джерела HDMI на екрані відкриється вікно з обраним вмістом. Програма Screen Share значно полегшує роботу, проте не є обов'язковою для використання. Отримати докладну інформацію та завантажити програмне забезпечення можна на веб-сторінці www.logitech.com/support/screenshareapp.

# ВЕБ-САЙТ ТЕХНІЧНОЇ ПІДТРИМКИ

Відкрийте для себе всі можливості продукту. Отримайте важливу інформацію та поради щодо використання продукту в зручному розділі запитань і відповідей. Знайдіть відповіді на запитання щодо продукту, а також довідку з його налаштування. Завантажте програму Screen Share, щоб скористатися всіма можливостями пристрою. Щоб оцінити всі переваги продукту Logitech, відвідайте сторінку **www.logitech.com/support/screenshare** та скористайтесь низкою послуг підтримки Logitech. Зокрема, доступні:

- відомості про продукт;
- інформація щодо усунення несправностей;
- оновлення мікропрограм;
- зв'язок зі спільнотою підтримки;
- програмне забезпечення для завантаження;
- документація з комплекту поставки;
- відомості щодо гарантії;
- форми замовлення запасних частин (за їх наявності).

#### ПОРАДИ З УСУНЕННЯ НЕСПРАВНОСТЕЙ

Відвідайте веб-сторінку visit **www.logitech.com/support/screenshare**, щоб переглянути поради з усунення несправностей і відомості про програмне забезпечення.

#### KARBI SISU

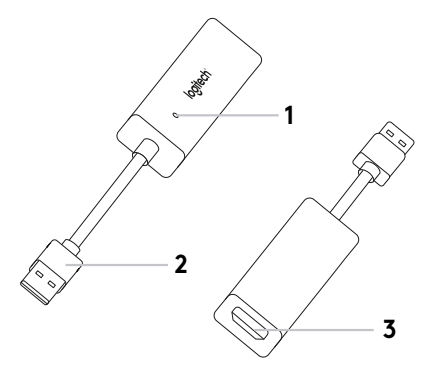

- 1. Näidik-LED
- **2.**USB
- 3. HDMI
- 4. Kaablikinnitus
- 5. Takjariba
- 6. Screen Share Application\*

4

6

#### TOOTE SEADISTAMINE

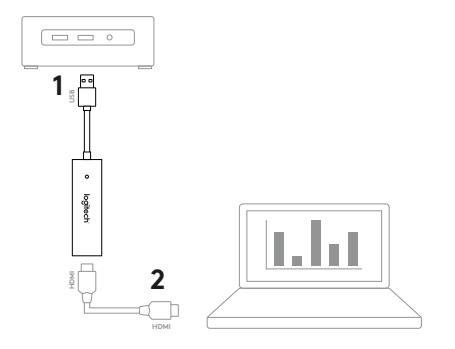

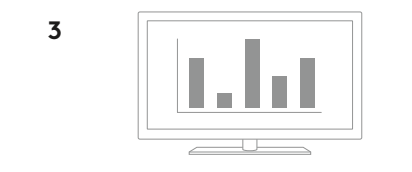

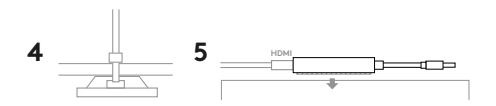

#### TOOTE SEADISTAMINE

- 1. Ühendage Screen Share'i USB-kaabel hostarvutiga. Ühendage HDMI-kaabel (pole kaasas) ScreenShare'i teise otsa.
- 2. Ühendage HDMI-kaabel oma sisujagamisseadmega.
- 3. HDMI-allika ühendamisel kuvatakse Screen Share süsteemis automaatselt USB-kaameraseadmena. Nüüd saate jagatud sisu Screen Share'i rakenduse või mõne teie valitud videovoogesituse rakenduse abil välisekraanil näidata.
- 4.Kaablikinnitus aitab vältida HDMI-ühenduse soovimatut katkemist. Paigaldage kinnitus kleeplindi või kruvide abil sileda pinna külge. Kinnitage HDMI-kaabel nailonkaabliluku abil kinnituse külge.
- 5. Takjariba abil saate Screen Share'i kõva pinna külge kinnitada.

## SCREEN SHARE'I RAKENDUS

Logitech pakub Screen Share'iga sisu jagamiseks hõlpsalt kasutatavat rakendust. Kui see rakendus on hostarvutisse installitud, käivitab see HDMI-allika ühendamise korral jagatud sisu kuvava akna. Screen Share'i rakendus on parima tulemuse saavutamiseks soovitatav, kuid see pole nõutav. Lisateavet ja toote saate saate alla laadida aadressil **www.logitech.com/support/screenshareapp**.

# TOOTEKESKUSE KÜLASTAMINE

Avastage oma toote täispotentsiaal. Hõlpsalt kasutatav KKK annab kasulikku teavet ja näpunäiteid. Sealt leiate vastuseid küsimustele ja abi toote seadistamisel. Toote kasutuskogemuse parandamiseks saate alla laadida Screen Share'i rakenduse. Oma Logitechi toodete kõigi eeliste nautimiseks külastage veebilehte **www.logitech.com/support/screenshare** ja kasutage Logitechi laiaulatuslikke tugiteenuseid:

- tooteteave
- tõrkeotsing
- püsivarauuendused
- tugikogukond
- allalaaditav tarkvara
- karbis asuv dokumentatsioon
- garantiiteave
- varuosad (kui on saadaval)

# TÕRKEOTSINGUNÄPUNÄITED

Tõrkeotsingunäpunäiteid ja teavet tarkvara kohta leiate aadressilt www.logitech.com/support/screenshare.

#### IEPAKOJUMA SATURS

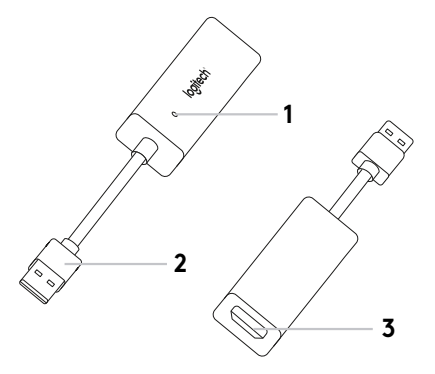

- 1. LED indikators
- **2.**USB
- 3. HDMI
- 4. Kabeļa stiprinājums
- 5. Auduma aizdares lente
- 6. Lietotne "Screen Share"\*

4

6

## IERĪCES SAGATAVOŠANA DARBAM

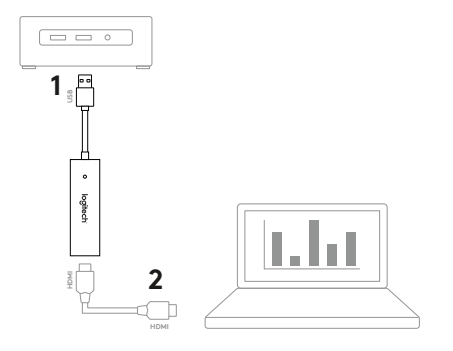

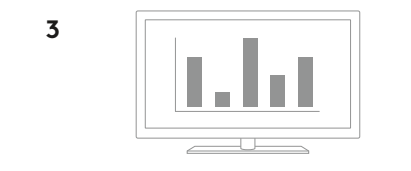

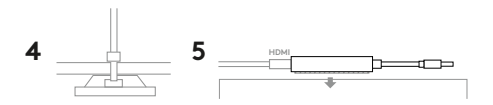

## IERĪCES SAGATAVOŠANA DARBAM

- Pievienojiet ekrāna kopīgotāja "Screen Share" USB kabeli saimniekdatoram. Iespraudiet HDMI kabeli (nav iekļauts komplektā) ekrāna kopīgotāja "Screen Share" otrā galā.
- 2. lespraudiet HDMI kabeli satura kopīgošanas ierīcē.
- 3. Tiklīdz būs pievienots HDMI avots, ekrāna kopīgotājs "Screen Share" automātiski tiks atpazīts kā USB kamera. Atainojiet kopīgoto saturu uz ārējā displeja, izmantojot "Screen Share" vai jebkuru citu video straumēšanas lietotni pēc izvēles.
- 4.Lai nejauši neatvienotu HDMI kabeli, izmantojiet kabela stiprinājumu. Piestipriniet kabela stiprinājumu pie līdzenas virsmas, izmantojot līmvielu vai skrūves. Nofiksējiet HDMI kabeli pie stiprinājuma ar plastmasas savilcēju.
- Izmantojiet auduma aizdares lenti, lai piestiprinātu ekrāna kopīgotāju Screen Share pie stabilas virsmas.

## LIETOTNE "SCREEN SHARE"

"Logitech" piedāvā vienkāršu un ērti izmantojamu lietotni satura straumēšanai no ekrāna kopīgotāja "Screen Share". Kad šī lietotne ir instalēta saimniekdatorā, tā automātiski atvērs logu ar kopīgoto saturu, tiklīdz tiks pievienots HDMI avots. Labākam rezultātam iesakām izmantot lietotni "Screen Share", taču tas nav obligāti. Lūdzu, apmeklējiet vietni **www.logitech.com/support/screenshareapp**, lai iegūtu vairāk informācijas un veiktu lejupielādi.

# APMEKLĒJIET IZSTRĀDĀJUMU CENTRĀLI

Izziniet visas savas ierīces funkcijas. Svarīgu informāciju un noderīgus lietošanas padomus varat atrast mūsu ērti pārskatāmajā biežāk uzdoto jautājumu sadaļā. Uzziniet atbildes par ierīces lietošanu un saņemiet palīdzību ierīces uzstādīšanā. Lejupielādējiet lietotni "Screen Share", lai pilnvērtīgāk izmantotu savu ierīci. Lai pilnībā izbaudītu visas "Logitech" ierīces priekšrocības, apmeklējiet vietni **www.logitech.com/support/screenshare** un izmantojiet "Logitech" daudzveidīgos un noderīgos atbalsta pakalpojumus:

- informācija par ierīci;
- problēmu novēršana;
- aparātprogrammatūras jauninājumi;
- atbalsta kopiena;
- programmatūru lejupielāde;
- līdzi saņemtā dokumentācija;
- informācija par garantiju;
- rezerves daļas (ja pieejamas);

## PADOMI PROBLĒMU NOVĒRŠANAI.

Lūdzu, apmeklējiet vietni **www.logitech.com/support/screenshare**, lai skatītu problēmu novēršanas padomus un informāciju par programmatūru.

## KAS PRIDĖTA

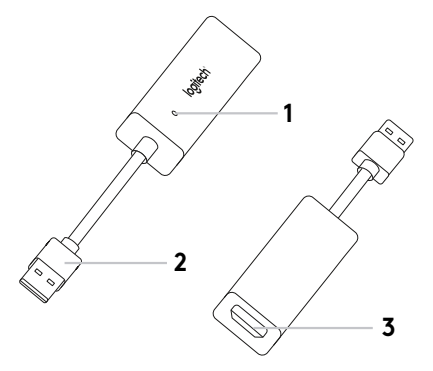

- 1. LED indikatorius
- 2. USB
- 3. HDMI
- 4. Laido laikiklis
- 5. Lipnus užsegimas
- 6. "Screen Share" programa\*

// 5 N

6

#### NUSTATYKITE SAVO PRODUKTĄ

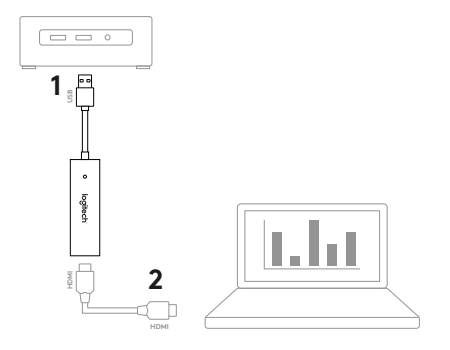

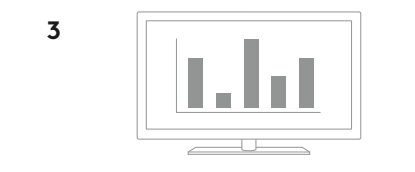

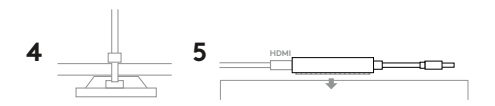

#### NUSTATYKITE SAVO PRODUKTĄ

- 1. Prijunkite "Screen Share" USB laidą prie savo pagrindinio kompiuterio. Prijunkite savo HDMI laidą (nepridedamas) prie kito "Screen Share" šono.
- 2. Prijunkite HDMI laidą prie savo turinio bendrinimo įrenginio.
- "Screen Share" automatiškai nurodo USB kameros įrenginį, kai prijungiamas HDMI šaltinis. Rodyti bendrą turinį išoriniame ekrane naudojant "Screen Share" programą arba pasirinktą srautinio vaizdo siuntimo programą.
- 4. Naudodami laido laikiklį, apsisaugokite nuo atsitiktinio HDMI atsijungimo. Pritvirtinkite laikiklį ant plokščio paviršiaus naudodami klijus arba varžtus. Prie laikiklio pritvirtinkite HDMI laidą naudodami laido spaustuką.
- Naudokite lipnius užsegimus pritvirtinti "Screen Share" prie kieto paviršiaus.

#### "SCREEN SHARE" PROGRAMA

"Logitech" siūlo paprastą ir lengvai naudojamą programą turiniui siųsti iš "Screen Share". Pagrindiniame kompiuteryje įdiegta ši programa įjungia langą su bendrinamu turiniu, kai tik prijungiamas HDMI šaltinis. "Screen Share" programa yra rekomenduojama siekiant geriausios patirties, tačiau nėra būtina. Apsilankykite **www.logitech.com/support/screenshareapp** norėdami daugiau informacijos ir atsisiųskite.

# APSILANKYKITE PRODUKTŲ CENTRE

Išnaudokite visą produktų potencialą. Gaukite vertingos informacijos ir vertingų naudojimo patarimų naršydami lengvai suprantamus klausimus ir atsakymus. Raskite su produktu susijusius atsakymus ir sulaukite produkto nustatymo pagalbos. Atsisiųskite "Screen Share" programą, kad pagerintumėte savo patirtį naudojant produktą. Norėdami džiaugtis visais savo "Logitech" produkto privalumais, apsilankykite adresu: **www.logitech.com/support/screenshare** ir išnaudokite plataus "Logitech" asortimento palaikymo paslaugų privalumus:

- Produkto informacija
- Problemų sprendimas
- Programinės aparatinės įrangos naujinimai
- Bendruomenės palaikymas
- Programinės įrangos atsisiuntimai
- Dėžutėje pateikiama dokumentacija
- Informacija apie garantiją
- Atsarginės dalys (jei yra)

#### PROBLEMŲ SPRENDIMO PATARIMAI

Apsilankykite adresu **www.logitech.com/support/screenshare** norėdami trikčių šalinimo patarimų ir informacijos apie programinę įrangą.

#### КАКВО ИМА В КОМПЛЕКТНА

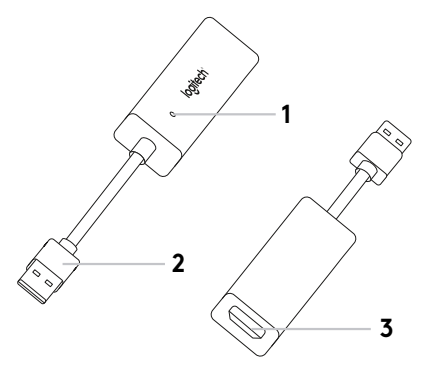

- 1. LED индикатор
- 2. USB
- 3. HDMI
- 4. Стойка за кабел
- 5. Кукичка и закопчалка
- 6. Приложение "Споделяне на екрана"\*

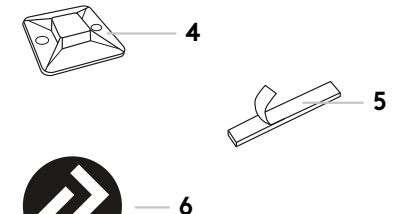

### НАСТРОЙТЕ УСТРОЙСТВОТО

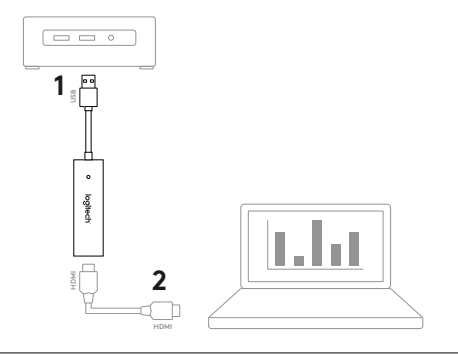

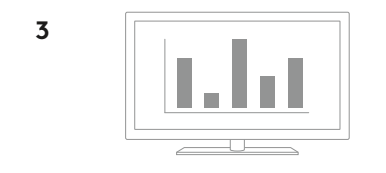

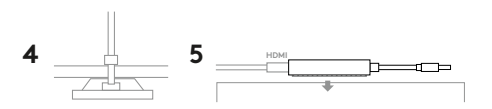

### НАСТРОЙТЕ УСТРОЙСТВОТО

- Свържете USB кабела за "Споделяне на екрана" към вашия хост компютър. Включете HDMI кабела (продава се отделно) в другия край на "Споделяне на екрана".
- 2. Включете HDMI кабела в устройството за споделяне на съдържание.
- "Споделяне на екрана" автоматично ще бъде изброено като USB камера, когато бъде свързан HDMI източник. Показване на споделено съдържание на външен дисплей чрез приложение "Споделяне на екрана" или приложението за видео стрийминг по избор.
- 4. Предотвратете случайно прекъсване на HDMI връзката със стойката за кабел. Прикрепете стойката към гладка повърхност чрез лепилото или винтовете. Закрепете HDMI кабела към стойката с връзка за кабел тип "свинска опашка".
- Използвайте кукичката и закопчалката, за да закрепите устройството "Споделяне на екрана" върху твърда повърхност.

#### ПРИЛОЖЕНИЕ "СПОДЕЛЯНЕ НА ЕКРАНА"

Logitech предлага просто и лесно за използване приложение за стрийминг на съдържание от "Споделяне на екрана". Щом бъде инсталирано на хост компютъра, това приложение ще стартира прозорец със споделено съдържание, веднага след като бъде свързан HDM източник. Приложението "Споделяне на екрана" се препоръчва за най-добро изживяване, но не се изисква. Посетете **www.logitech.com/support/screenshareapp** за повече информация и изтегляне.

# ПОСЕТЕТЕ ПРОДУКТОВИЯ ОТДЕЛ

Разкрийте пълния потенциал на своя продукт. Научете ценни указания и съвети за употреба, като разгледате лесните за следване ЧЗВ. Открийте отговори на продуктови въпроси и потърсете помощ относно настройката на устройството. Изтеглете приложението "Споделяне на екрана", за да подобрите практическата си работа с продукта. За да се възползвате от пълните предимства на вашия продукт Logitech, посетете www.logitech.com/support/screenshare и разгледайте богатата гама полезни услуги за поддръжка, предлагани от Logitech:

- Информация за продукта
- Отстраняване на неизправности
- Надстройки на фърмуер
- Общност, занимаваща се с въпроси на поддръжката
- Изтегляне на софтуер
- Получаване на документация
- Гаранционна информация
- Резервни части (ако има такива)

#### СЪВЕТИ ЗА ОТСТРАНЯВАНЕ НА НЕИЗПРАВНОСТИ

Моля посетете **www.logitech.com/support/screenshare** за съвети за отстраняване на неизправности и информация за софтуера.

## **ŠTO JE UKLJUČENO**

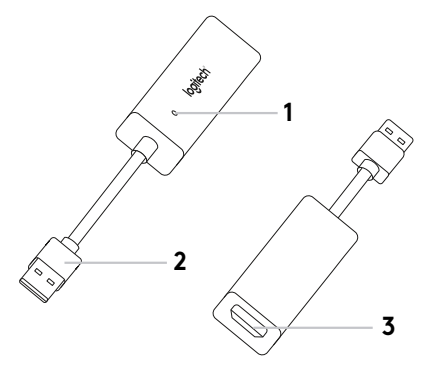

- 1. LED indikator
- 2.USB
- 3. HDMI
- 4. Držač kabela
- 5. Pričvršćivanje čičak trakom
- 6. Aplikacija Screen Share\*

// 5 

6

#### POSTAVITE UREĐAJ

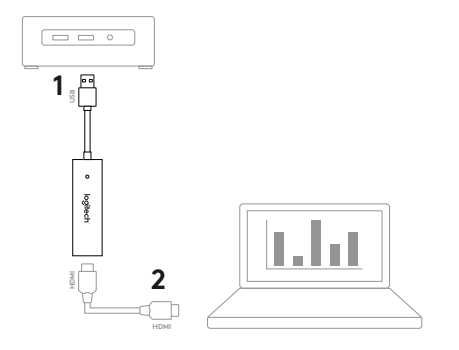

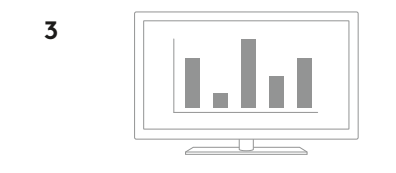

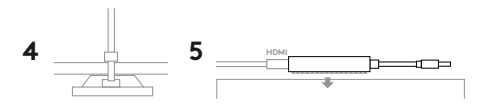

# POSTAVITE UREĐAJ

- Spojite Screen Share USB kabel s glavnim računalom. Priključite svoj HDMI kabel (nije uključen) u drugu stranu uređaja Screen Share.
- 2. Priključite HDMI kabel u uređaj za dijeljenje sadržaja.
- 3. Uređaj Screen Share će ga automatski navesti kao USB kameru kod spajanja HDMI izvora. Prikažite dijeljeni sadržaj na vanjskom prikazu upotrebom aplikacije Screen Share ili aplikacije za video streaming po svom izboru.
- 4. Spriječite slučajno odvajanje HDMI kabela s pomoću držača kabela. Pričvrstite držač na ravnu površinu pomoću ljepila ili vijcima. Osigurajte HDMI kabel na držač pomoću vezice.
- Upotrijebite čičak traku kako biste osigurali da je uređaj Screen Share na čvrstoj površini.

#### APLIKACIJA SCREEN SHARE

Logitech nudi jednostavnu aplikaciju za streaming sadržaja s uređaja Screen Share. Instalirana na glavnom računalu, ova će aplikacija pokrenuti prozor s dijeljenim sadržajem nakon spajanja HDMI izvora. Aplikacija Screen Share preporuča se za najbolje iskustvo, ali nije obvezna. Posjetite **www.logitech.com/support/screenshareapp** za više pojedinosti i preuzimanje.

## POSJETITE PRODUCT CENTRAL

Otkrijte puni potencijal svog proizvoda. Saznajte korisne informacije i savjete za upotrebu u jednostavno predstavljenim najčešćim pitanjima. Saznajte odgovore na pitanja o proizvodu i pronađite pomoć za postavljanje proizvoda. Preuzmite aplikaciju Screen Share za bolje iskustvo upotrebe proizvoda. Kako biste iskoristili sve prednosti svog Logitech proizvoda, posjetite **www.logitech.com/suport/screenshare** i proučite širok raspon korisnih pomoćnih usluga tvrtke Logitech:

- Informacije o proizvodu
- Otklanjanje poteškoća
- Nadogradnje programskih datoteka
- Zajednica za podršku
- Preuzimanja softvera
- Dokumentacija
- Informacije o jamstvu
- Rezervni dijelovi (ako su dostupni)

#### SAVJETI ZA OTKLANJANJE POTEŠKOĆA

Posjetite stranicu **www.logitech.com/support/screenshare** za savjete o otklanjanju poteškoća i informacije o softveru.

# ŠTA JE UKLJUČENO

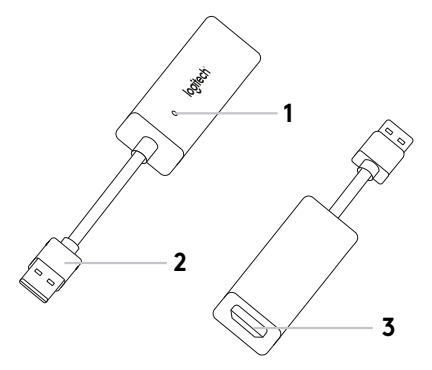

- 1. LED lampica
- 2.USB
- 3. HDMI
- 4. Držač kabla
- 5. Kuka i pričvršćivač petlje
- 6. Aplikacija Screen Share\*

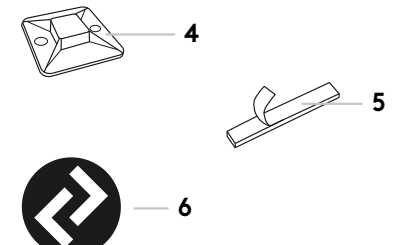

6

## PODEŠAVANJE PROIZVODA

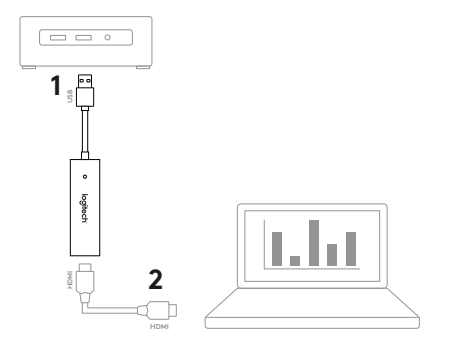

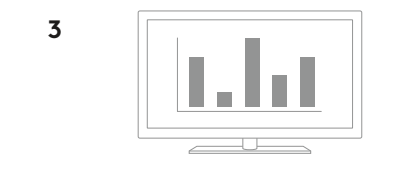

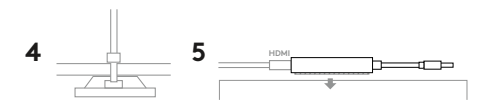

## PODEŠAVANJE PROIZVODA

- Povežite USB kabl za Screen Share sa računarom koji je domaćin. Priključite HDMI kabl (nije priložen) u drugi uređaj za Screen Share.
- 2. Uključite HDMI kabl u uređaj za deljenje sadržaja.
- 3. Screen Share će automatski biti naveden kao USB uređaj sa kamerom kada se HDMI izvor poveže. Prikažite deljeni sadržaj na spoljnom ekranu pomoću aplikacije Screen Share ili aplikacije za strimovanje po vašem izboru.
- 4. Sprečite slučajno isključivanje HDMI kabla pomoću držača kabla. Postavite držač na ravnu površinu pomoću lepka ili vijaka. Fiksirajte HDMI kabl za držač pomoću vezice.
- Pomoću kuke i pričvršćivača pričvrstite uređaj Screen Share za čvrstu površinu.

## APLIKACIJA SCREEN SHARE

Logitech omogućava jednostavnu aplikaciju koja se lako koristi za strimovanje sadržaja sa uređaja Screen Share. Kada je instalirate na računaru koji je domaćin, ova aplikacija otvara prozor sa deljenim sadržajem kada povežete HDMI izvor. Aplikacija Screen Share se preporučuje radi postizanja najboljeg doživljaja, ali nije neophodna. Posetite **www.logitech.com/support/screenshareapp** da biste pronašli više informacija i preuzeli.

## POSETITE CENTRALU ZA PROIZVOD

Otkrijte pun potencijal svog proizvoda. Pronađite vredne informacije i savete a korišćenje pregledanjem odeljka sa najčešćim pitanjima koji je jednostavan za upotrebu. Pronađite odgovore na pitanja o proizvodu i pronađite pomoć pri podešavanju proizvoda. Preuzmite aplikaciju Screen Share da biste unapredili doživljaj proizvoda. Da biste uživali u svim prednostima Logitech proizvoda, posetite **www.logitech.com/support/screenshare** i iskoristite široki asortiman korisnih usluga podrške koje pruža kompanija Logitech:

- Informacije o proizvodu
- Rešavanje problema
- Nadogradnja firmvera
- Zajednica za podršku
- Preuzimanje softvera
- Primljena dokumentacija
- Informacije o garanciji
- Rezervni delovi (ako su dostupni)

#### SAVETI ZA REŠAVANJE PROBLEMA

Posetite **www.logitech.com/support/screenshare** za savete za rešavanje problema i informacije o softveru.

## KAJ JE PRILOŽENO?

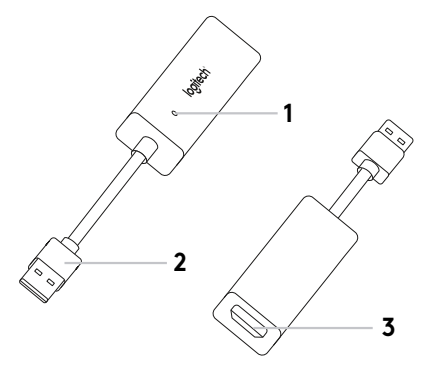

- 1. Indikator LED
- **2.**USB
- 3. HDMI
- 4. Držalo za kabel
- 5. Sprijemalni trak
- **6.** Aplikacija za skupno rabo zaslona Screen Share\*

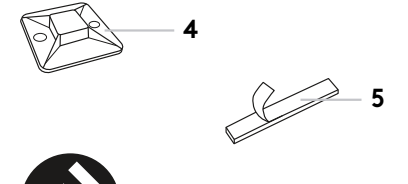

6

#### NASTAVITEV IZDELKA

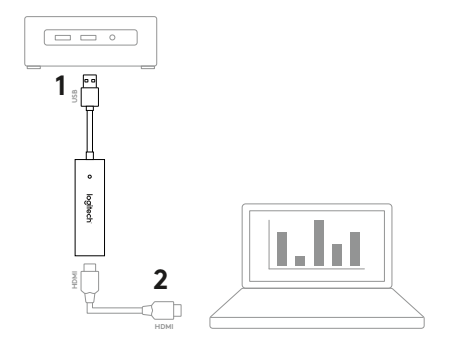

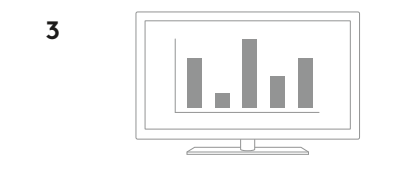

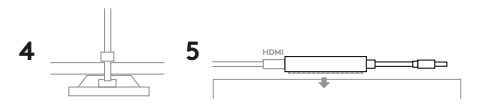

#### NASTAVITEV IZDELKA

- Povežite kabel USB naprave Screen Share z gostiteljskim računalnikom. Priključite kabel HDMI (ni priložen) v vhod na drugi strani naprave Screen Share.
- Kabel HDMI priključite v napravo, na kateri se nahaja vsebina, ki jo želite dati v skupno rabo.
- 3. Ko je priključen vir, ki podpira tehnologijo HDMI, bo naprava Screen Share samodejno navedena kot naprava USB za kamero. Vsebino za skupno rabo lahko prikažete na zunanjem zaslonu s pomočjo aplikacije Screen Share ali prek aplikacije za pretočno predvajanje videovsebin po vaši izbiri.
- 4. Da preprečite nenameren odklop kabla HDMI, uporabite držalo za kabel. Držalo pritrdite na ravno površino s pomočjo lepila ali vijakov. Kabel HDMI z vezico pritrdite v držalo.
- Napravo Screen Share s pomočjo sprijemalnega traka pritrdite na trdo podlago.

#### APLIKACIJA ZA SKUPNO RABO ZASLONA SCREEN SHARE

Logitech ponuja preprosto in uporabniku prijazno aplikacijo za pretočno predvajanje vsebin z naprave Screen Share. Po namestitvi na gostiteljski računalnik bo aplikacija odprla okno z vsebino v skupni rabi, ko priključite vir, ki podpira tehnologijo HDMI. Aplikacijo Screen Share priporočamo za najboljšo izkušnjo, vendar njena uporaba ni obvezna. Za več informacij in prenos obiščite spletno mesto **www.logitech.com/support/screenshareapp**.

# OBIŠČITE SREDIŠČE ZA IZDELKE

Odkrijte vse možnosti, ki jih ponuja vaš izdelek. Prebrskajte pogosta vprašanja, ki so preprosta za uporabo, da si priskrbite dragocene informacije in nasvete za uporabo. Najdite odgovore na vprašanja o izdelkih in si zagotovite pomoč pri nastavitvi svojega izdelka. Prenesite aplikacijo Screen Share za boljšo izkušnjo pri uporabi naprave. Obiščite **www.logitech.com/support/screenshare**, da izkoristite vse prednosti vašega izdelka Logitech in Logitechovo bogato ponudbo uporabnih storitev za podporo:

- Informacije o izdelku
- Odpravljanje težav
- Nadgradnje sistemske programske opreme
- Podpora skupnosti
- Prenos programske opreme
- Priložena dokumentacija
- Podrobnosti o garanciji
- Rezervni deli (če so na voljo)

## NASVETI ZA ODPRAVLJANJE TEŽAV

Obiščite **www.logitech.com/support/screenshare** za nasvete za odpravljanje težav in informacije o programski opremi.

# CE ESTE INCLUS ÎN PACHET

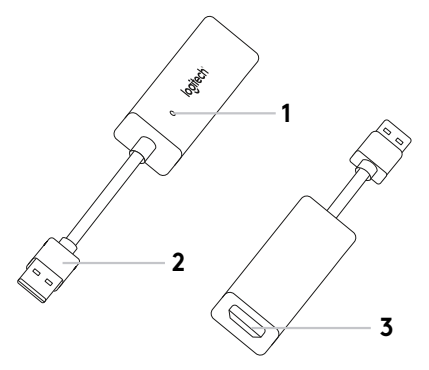

- 1. Indicator LED
- **2.**USB
- 3. HDMI
- 4. Suport pentru cablu
- 5. Cârlig si sistem de gestionare a cablurilor
- 6. Aplicația Screen Share\*

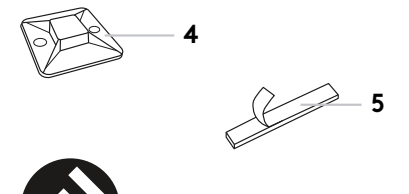

6

#### CONFIGURAREA PRODUSULUI

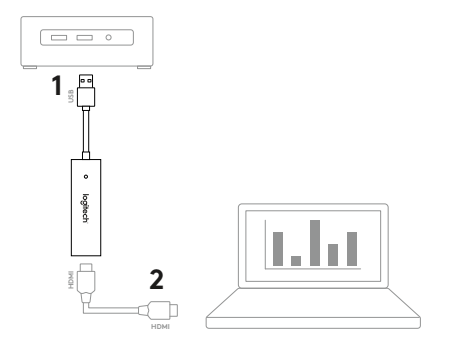

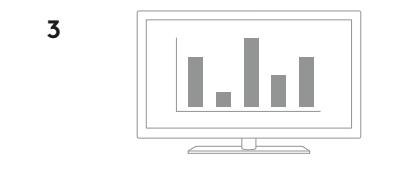

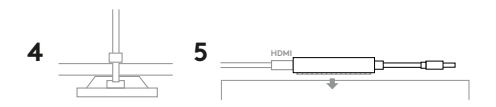

#### CONFIGURAREA PRODUSULUI

- Conectați cablul USB al dispozitivului Screen Share la computerul gazdă. Conectați cablul HDMI (nu este inclus) pe partea opusă a dispozitivului Screen Share.
- 2. Conectați cablul HDMI la dispozitivul de partajare a conținutului.
- Screen Share va fi detectat automat ca dispozitiv USB cu cameră atunci când conectați o sursă HDMI. Afisați conținutul partajat pe un monitor extern utilizând aplicația Screen Share sau o aplicație de redare video la alegere.
- 4. Preveniţi deconectarea accidentală a cablului HDMI utilizând suportul pentru cablu. Atasaţi suportul pe o suprafaţă plată cu ajutorul adezivului sau al suruburilor. Securizaţi cablul HDMI în suport utilizând brăţara autoblocantă.
- Utilizați cârligul si sistemul de gestionare a cablurilor pentru a fixa dispozitivul Screen Share pe o suprafață solidă.

## APLICAȚIA SCREEN SHARE

Logitech oferă o aplicație simplă si usor de utilizat pentru redarea conținutului din Screen Share. După instalarea pe computerul gazdă si conectarea unei surse HDMI, această aplicație va lansa o fereastră cu conținutul partajat. Aplicația Screen Share este recomandată pentru cea mai bună experiență, dar nu este obligatorie. Accesați **www.logitech.com/support/screenshareapp** pentru mai multe informații si descărcare.

# ACCESAȚI CENTRUL PENTRU PRODUSE

Descoperiți potențialul maxim al produsului dvs. Obțineți informații valoroase si sfaturi de utilizare consultând Întrebările frecvente simplu de utilizat. Găsiți răspunsuri la întrebările despre produs si obțineți ajutor pentru configurarea produsului. Descărcați aplicația Screen Share pentru a vă îmbunătăți experiența cu produsul. Pentru a vă bucura de toate avantajele produsului Logitech, accesați **www.logitech.com/support/screenshare** si profitați de gama largă de servicii utile de asistență oferite de Logitech:

- Informații despre produs
- Depanare
- Upgrade-uri de firmware
- Asistență din partea comunității
- Descărcări de software
- Documentație în inbox
- Informații despre garanție
- Piese de schimb (dacă sunt disponibile)

#### SFATURI PENTRU DEPANARE

Accesați **www.logitech.com/support/screenshare** pentru a obține sfaturi si informații de depanare despre software.

### NELER DAHIL?

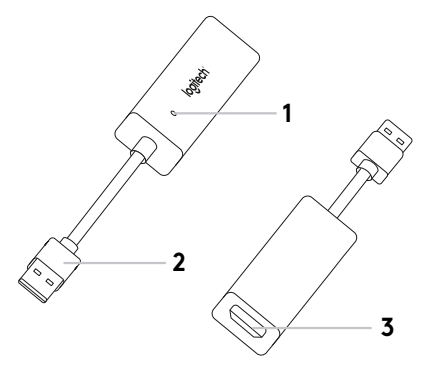

- 1. Gösterge LED'i
- 2.USB
- 3. HDMI
- 4. Kablo Tutucu
- 5. Cırt cırtlı bağlayıcı
- 6. Screen Share Uygulaması\*

Ì 5 

6

# ÜRÜNÜNÜZÜ KURMA

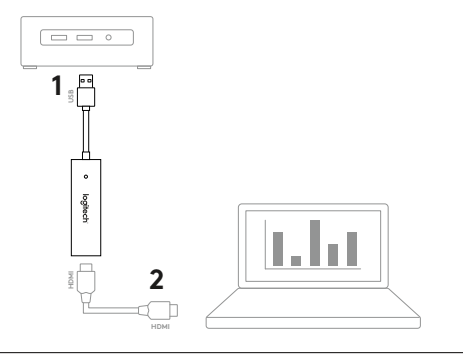

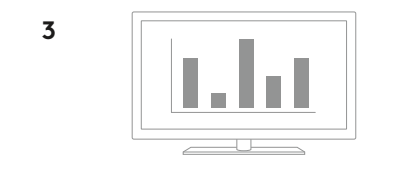

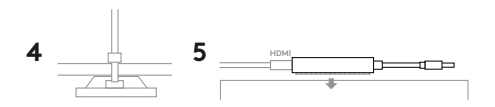
## ÜRÜNÜNÜZÜ KURUN

- Screen Share USB kablosunu ana bilgisayara bağlayın. HDMI kablonuzu (dahil değildir) Screen Share'in diğer tarafına takın.
- 2. HDMI kablonuzu içerik paylaşımı aygıtınıza takın.
- 3. Bir HDMI kaynağı bağlandığında, Screen Share otomatik olarak bir USB kamera aygıtı tespit eder. Paylaşılan içeriği Screen Share veya tercih ettiğiniz video akışı uygulamasını kullanarak harici bir görüntü üzerinde gösterin.
- 4.Kazara oluşabilecek HDMI bağlantı kopmalarını kablo tutucu ile önleyin. Yapışkan veya vidalar ile tutucuyu düz bir zemine oturtun. HDMI kablosunu tutucuya kablo bağı ile sabitleyin.
- Screen Share'i sağlam bir zemine sabitlemek için cırt cırtlı bağlayıcıyı kullanın.

## SCREEN SHARE UYGULAMASI

Logitech, Screen Share ile içerik akışı için basit ve kullanımı kolay bir uygulama sunuyor. Ana bilgisayarda yüklü bu uygulama, bir HDMI kaynağı bağlandığında paylaşılan içeriğin olduğu bir pencere açar. Screen Share uygulaması gerekli değildir, ancak en iyi deneyimi elde etmek için önerilir. Daha fazla bilgi edinmek ve uygulamayı indirmek için lütfen **www.logitech.com/support/screenshareapp** sayfasını ziyaret edin.

# ÜRÜN MERKEZİNİ ZİYARET EDİN

Ürününüzün tüm yapabileceklerini keşfedin. Kullanımı kolay SSS'lere göz atarak değerli bilgiler ve kullanma ipuçları edinin. Ürünle ilgili sorulara cevaplar bulun ve ürününüzün kurulumu konusunda yardım alın. Ürün deneyiminizi iyileştirmek için Screen Share uygulaması indirildi. Logitech ürününüzün tüm avantajlarından faydalanmak için **www.logitech.com/support/screenshare** adresini ziyaret edin ve Logitech'in geniş ve kullanışlı destek hizmetleri yelpazesinden yararlanın:

- Ürün bilgisi
- Sorun giderme
- Ürün yazılımı yükseltmeleri
- Destek topluluğu
- İndirebileceğiniz yazılımlar
- Kutuda gelen belgeler
- Garanti bilgileri
- Yedek parçalar (varsa)

## SORUN GİDERME İPUÇLARI

Sorun giderme ipuçları ve yazılım hakkında bilgi almak için lütfen www.logitech.com/support/screenshare adresini ziyaret edin.

المحتويات

- 1. مصدباح مؤشر LED 2. USB 3. HDMI
  - 1101011.3
  - 4. حامل تثبيت كابلات
- مثبت الخطاف والحلقة
- ٤. تطبيق مشاركة الشاشة\*

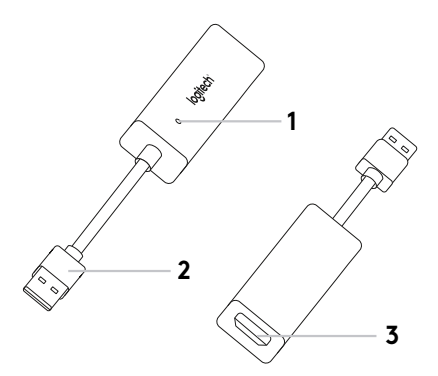

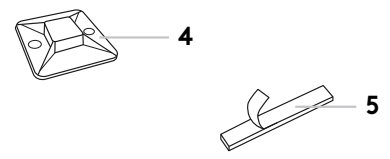

6

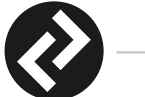

\* www.logitech.com/support/screenshareapp

111 العربية

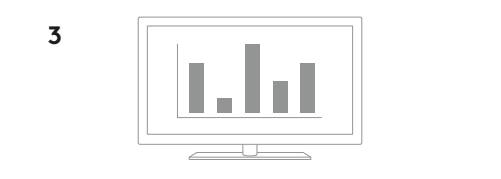

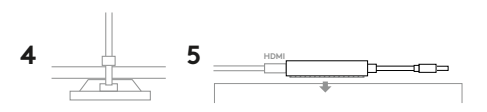

إعداد المنتج

1. قمبتوصيل كابل USB الخاص بجهاز مشاركة الشاشة بجهاز الكمبيوتر المُضيف لديك. قم بتوصيل كابل HDMI (غير مرفق) بالجانب الأخر من جهاز مشاركة الشاشة.

٤. قم بتوصديل كابل HDMI بجهاز مشاركة المحتوى لديك.

- 3. سيعمل جهاز مشاركة الشاشة كجهاز كاميرا USB تلقائيًا في حالة توصيل كابل مصدر HDMI. اعرض المحتوى الذي تتم مشاركته على شاشة خارجية باستخدام تطبيق مشاركة الشاشة أو تطبيق بث الفيديو الذي تختاره.
  - 4. اتخذ احتياطات تجنب فصل كابل HDMI دون قصد باستخدام حامل تثبيت الكابلات. قم بتثبيت الحامل على سطح مستو عبر اللاصق أو البراغي. قم بإحكام تثبيت كابل HDMI بحامل التثبيت بواسطة شريط الريط البلاستيكي.
    - استخدم مثبت الخطاف والحلقة لتأمين وضع جهاز مشاركة الشاشة فوق أحد الأسطح الصلبة.

### تطبيق مشاركة الشاشة

تقدم شركة Logitech تطبيقًا بسيطًا وسهل الاستخدام لبث المحتوى من جهاز مشاركة الشاشة. ويتثبيت هذا التطبيق على شاشة الكمبيوتر المُضيف، سيقوم بإظهار نافذة تتضمن المحتوى الذي تتم مشاركته بمجرد توصيل كابل مصدر HDMI. يوصى باستخدامتطبيق مشاركة الشاشة للاستمتاع بتجرية مثالية، ولكن لا يُشترط ذلك. يرجى زيارة www.logitech.com/support/screenshareapp للاطلاع على مزيد من المعلومات والتنزيل.

تفضل بزيارة مركز المنتجات

تعرف على كافة إمكانات المنتج. احصل على معلومات قيّمة ونصائح خاصة بالاستخدام عن طريق استعراض الإسْنلَّة المُتَاولَة بِشَان سهولَة الاستخدام. تعرف على اجابات الاسئلة الخاصة بالمنتج واحصل على المساعدة اللازمة لإحداده. قم بتنزيل تطبيق مشاركة الشاشة لتحسين تجريتك مع المنتج. للتمتع بجميع مزايا منتج Logitech، تفضل بزيارة www.logitech.com/support/screenshare واستفد بباقة كبيرة من خدمات الدعم المفيدة المقدمة من شركة Logitech:

معلومات حول المنتج
استكشاف الأخطاء وإصلاحها
ترقيات البرامج الثابتة
مجتمع الدعم
تنزيلات البرامج
الوثائق المضمنة
معلومات الضمان
قطم الغيار (عند توفرها)

نصائح حول استكشاف الأخطاء وإصلاحها

يرجى زيارة www.logitech.com/support/screenshare للحصول على نصانح بشان استكشاف الأفطاء وإصلاحها، والاطلاع على معلومات حول البرنامج.

מה כלול?

- LED מחוון נורית.
  - USB .2
  - HDMI.3
  - **4.** תושבת כבל
  - 5. וו ומהדק לולאה
- **6.** יישום שיתוף מסך\*

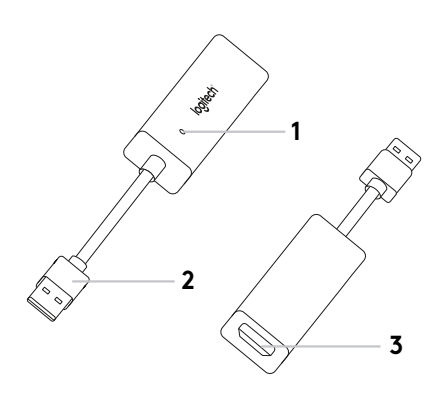

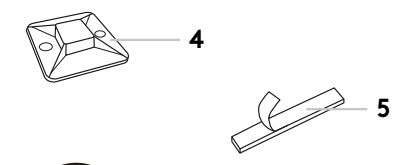

6

X

\* www.logitech.com/support/screenshareapp

התקנת המוצר

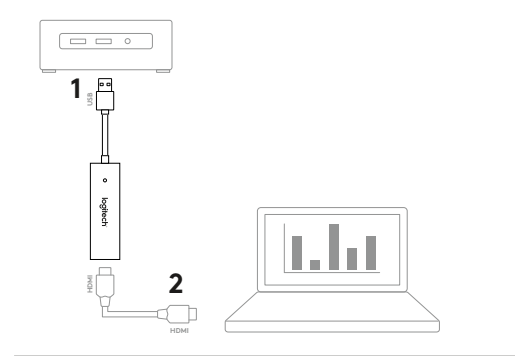

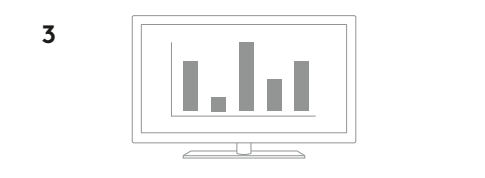

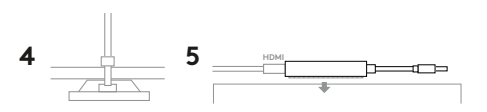

116 **עברית** 

עברית 117

. למידע נוסף ו הורדה www.logitech.com/support/screenshareapp

Logitech מציע יישום קל ופשוט לשימוש עבור הזרמת תוכן משיתוף מסך. עם ההתקנה במחשב המארח, יישום זה יפעיל חלון עם התוכן המשותף, ברגע שמקור HDMI יחובר. יישום שיתוף מסך מומלץ לחוויה מיטבית, אך אינה חובה. בקר באתר

יישום שיתוף מסך

- Secure the HDMI cable to the mount with the zip tie. 5. השתמש בוו ומהדק לולאה על מנת לאבטח את שיתוף מסך למשטח מוצק.
- 3. שיתוף מסך ייחשב כמכשיר USB מצלמה כאשר יחובר אל מקור HDMI. הצג תוכן משותף בצג חיצוני עם יישום שיתוף מסך או עם יישום הזרמת וידאו על פי בחירתך. 4. מנע ניתוקי HDMI שגויים עם תושבת הכבל. הצמד את התושבת למשטח שטוח עם דבק
- חבר כבל HDMI למכשיר שיתוף התוכן.
- (אינו כלול) HDMI חבר את כבל ה-USB שיתוף מסך למחשב המארח. חבר את כבל ה-USB (אינו כלול) לצד השני של שיתוף מסך.

#### התקנת המוצר

#### בקר במרכז המוצר

גלה את מלוא הפוטנציאל של המוצר. קבל מידע חשוב ועצות שימוש באמצעות דפדוף קל ומהיר בשאלות הנפוצות. מצא תשובות לכל השאלות הנוגעות למוצר וקבל עזרה בהתקנתו. הורד את יישום שיתוף מסך על מנת להעצים את חווית המוצר. על מנת ליהנות מכל היתרונות של מוצר Logitech, בקר באתר www.logitech.com/support/screenshare ועשה שימוש במגוון שירותי התמיכה המועילים של Logitech:

- פרטי המוצר
- איתור ופתרון תקלות
  - שדרוגי קושחה
  - קהילת תמיכה
  - הורדת תוכנות
- דפי מידע והוראות המצורפים למוצר
  - מידע לגבי אחריות
  - חלקי חילוף (אם זמינים)

### עצות לפתרון תקלות

אנא בקר באתר **www.logitech.com/support/screenshare** לטיפים לפתרון בעיות ומידע אודות התוכנה.

© 2017 Logitech. Logitech, Logi and other Logitech marks are owned by Logitech and may be registered. All other trademarks are the property of their respective owners. Logitech assumes no responsibility for any errors that may appear in this manual. Information contained herein is subject to change without notice.

WEB-621-001028.003